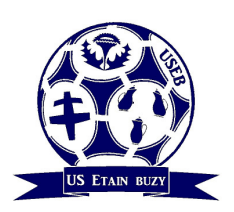

Alexandre MULLER : 06 60 33 14 64 / 03 29 83 35 76

# **Présentation du site FOOTEO**

| Site Footeo / Inscription                                                 | 2  |
|---------------------------------------------------------------------------|----|
| Footeo - Association compte facebook / Mon espace                         | 3  |
| Footeo - Notifications                                                    | 4  |
| Site footeo / Equipes                                                     | 5  |
| Site footeo / Equipes / Sélection d'une équipe                            | 5  |
| Site footeo / Equipes / Sélection d'une équipe / sélection d'un joueur    | 6  |
| Site footeo / Equipes / Sélection d'une équipe / statistiques équipe      | 6  |
| Site footeo / Equipes / Sélection d'une équipe / statistiques joueurs     | 6  |
| Site footeo / Equipes / Sélection d'une équipe / classements              | 7  |
| Zone staff / Equipes                                                      | 8  |
| Zone staff / Equipe / Joueurs                                             | 8  |
| Zone staff / Equipe / Joueurs / sélection d'un joueur                     | 9  |
| Zone staff / Classements                                                  | 9  |
| Zone staff / Calendriers/résultats                                        | 9  |
| Zone staff / Calendrier et résultats / Nouveau match                      | 10 |
| Zone staff / Calendrier et résultats / sélection d'un match (avant match) | 11 |
| Zone staff / Calendrier et résultats / sélection d'un match (après match) | 14 |
| Zone staff / Equipes (création d'une nouvelle équipe)                     | 16 |
| Zone staff / Galerie photos (vidéo)                                       | 18 |
| Zone staff / Infos Jeunes                                                 | 19 |
| Footeo / Infos Jeunes                                                     | 19 |
| Recrutement grâce au bloc pré-inscription                                 | 20 |

#### Site Footeo / Inscription

| Constantiates Manuf Red and American Constantiates and and                                                                                                    | a contraction of a second second second second                                                                                                    |                                                                                                    |
|----------------------------------------------------------------------------------------------------|----------------------------------------------------------------------------------------------------|----------------------------------------------------------------------------------------------------|
| C S v v C V                                                                                                    | nion Sportive Etain Buzy : ×                                                                                                    | 🕜 🌣 🕮                                                                                                    |
| 🔕 footeo  🚔 Top News 🛛 PSG – Laurent Blanc : « Quels que soient les j                                                                                                    |                                                                                                    | Créez votre site club f Se connecter L Connexion / Inscription                                                                                                    |
| Intersection<br>Intersection<br>In | Porton Créé un compte      Concour eur Encadore      Or enceur eu Catalore      Or enceur eu Catalore      Or enceur eu Cata | PR PARAMENT<br>PR PARAMENT<br>PR PA |

Après validation, réception d'un email

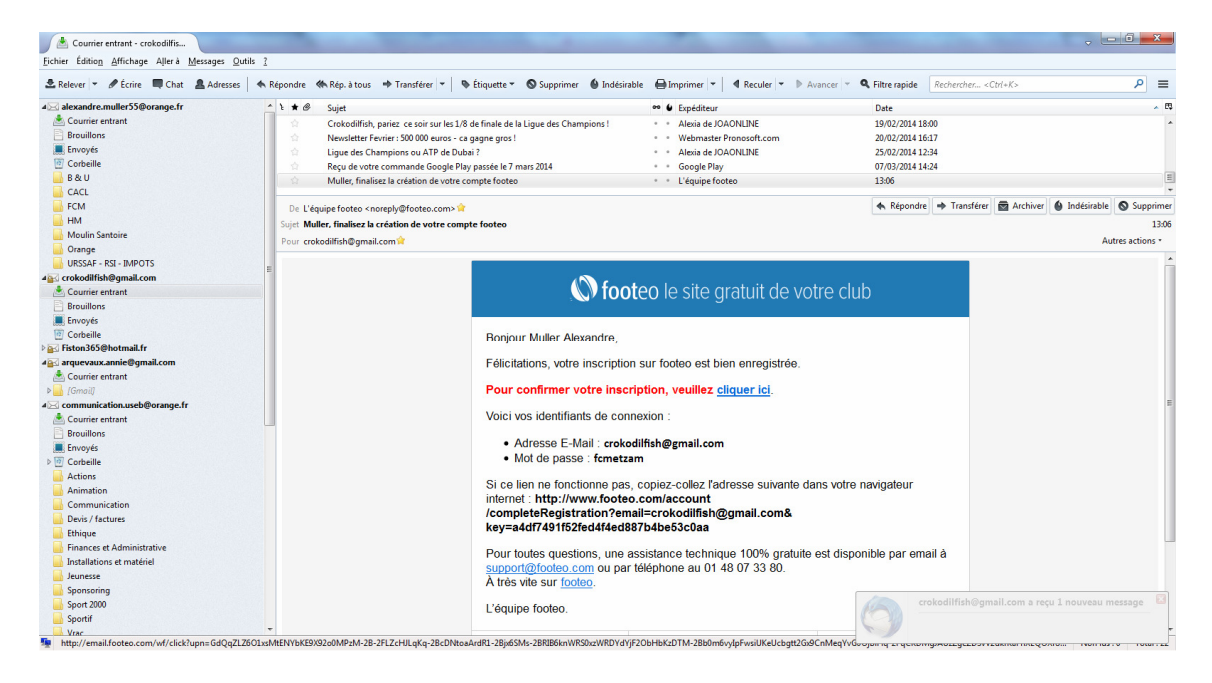

Site Footeo / cliquez sur Connexion

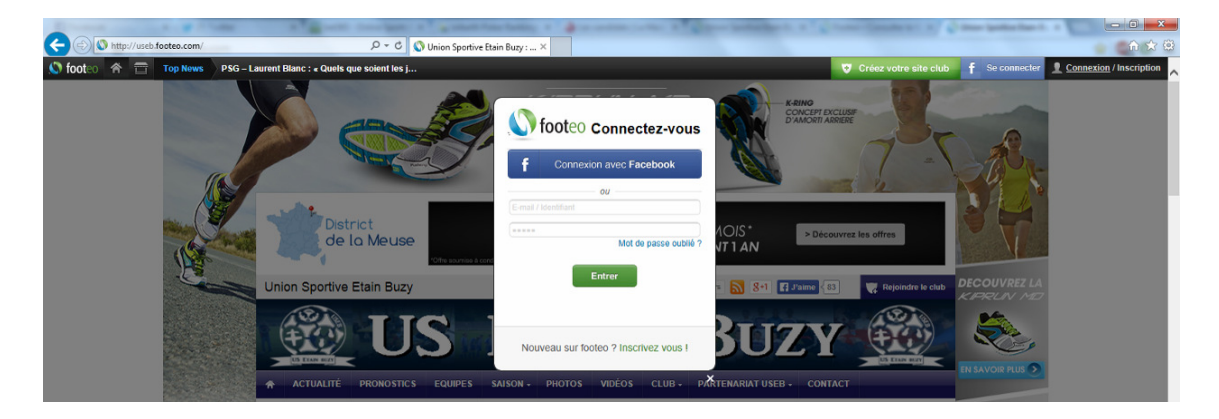

|                                 |                                                 | and the local diversion of the local diversion of         |
|---------------------------------|-------------------------------------------------|-----------------------------------------------------------|
| 😒 😋 🖸 🗉 🚥                       | .html#mes-infos-sport 🛛 🖓 🖛 C 🔬 Union S         | portive Etain Buzy : site 🔇 Fiche perso de Muller Alexa 🗴 |
| 😭 😏 🛅 Sport 🙆 Tips 🍘 Utile 🍘 TV |                                                 |                                                           |
| Créez votre site club           | Muller Alexandre                                | 12 Unions                                                 |
| Min a starte                    | O Profil Dernières actions                      | Visiteurs (0) Alertes                                     |
| Centre de polítications         | Definities decions                              |                                                           |
| Configuration                   | Mes infos personnelles                          |                                                           |
| Changement de mot de passe      | Civilité *                                      | Monsieur 🗸                                                |
| Chargement d'adrosse email      | Nom *                                           | Alexandre                                                 |
| Dispensation                    | Prénom *                                        | < Muller                                                  |
|                                 | Date de naissance *                             | 404 √/juillet √/1977 √                                    |
|                                 | Avatar                                          | Parcourir                                                 |
|                                 | Pays                                            | France V                                                  |
|                                 | Adresse                                         | • [                                                       |
|                                 |                                                 |                                                           |
|                                 | Code postal / Ville                             | 455100                                                    |
|                                 |                                                 | VERDUN                                                    |
|                                 | Téléphone 1                                     | 0660331464                                                |
|                                 | Téléphone 2                                     |                                                           |
|                                 | S'abonner à la lettre d'information utilisateur | • 🔽                                                       |
|                                 | Je me présente                                  |                                                           |
|                                 |                                                 | 0                                                         |
|                                 |                                                 | 255 caractères maximum                                    |
|                                 |                                                 |                                                           |
|                                 |                                                 | Valider                                                   |
|                                 |                                                 |                                                           |
|                                 | Nes infes eservives                             |                                                           |
|                                 | Je suis                                         | Inuour & Diringant ★                                      |
|                                 | Ma catégorie                                    |                                                           |
|                                 | Maposition                                      |                                                           |
|                                 | But(s) marqué(s) cette saison                   |                                                           |
|                                 |                                                 |                                                           |

## Footeo - Association compte facebook / Mon espace

#### **Footeo - Notifications**

Les membres de votre club peuvent suivre toute l'actualité de votre club grâce aux notifications footeo. Ils sauront ainsi lorsqu'un article, une galerie photos ou une galerie vidéos sera ajouté. Pour gérer vos notifications par email, rendez-vous en haut à droite de votre écran, dans le menu déroulant sous votre nom ou pseudo. Un nouvel espace, le "centre de notifications" vient d'être mis en place.

| (1) Facebook | X 🔨 🎔 (2) Twitter     | X V Perum PariensSport, L | 0 × ( mt bet365 - 1 | Online Sports   X | Parier sur | le Cycliame   1 | × CV Footeo + | Consulter le su X | C Unic | n Sportive Etai | n Bu × / | Notificat | ions par ema | 1 X 🔛     |         |
|--------------|-----------------------|---------------------------|---------------------|-------------------|------------|-----------------|---------------|-------------------|--------|-----------------|----------|-----------|--------------|-----------|---------|
| ~ > C # D    | www.footeo.com/mes-al | bonnements.html           |                     |                   |            |                 |               |                   |        |                 |          |           |              | 1         | ି 🔍 🗞 ≡ |
| 🐵 🔛 🛄 🔜      | IP 🙆 🌮 🖬 🔂 🖪          | 🛯 🖾 💽 🚺 🔤 🤫 (             | 0 🖸 🗥 🔟             | 🖬 🖉 M 🕍           | 🗢 🦗 🗶      | 🚺 🕂 🖬           | a 🕥 🔣 🚥       | C† 🔤 🖾            | 🖬 36 🕫 | 4 .             | n 17     | 🋫 🛄 Spo   | et 🛄 Tipa    | 🗀 Utile 🧰 | TV      |
| S footeo     |                       |                           |                     |                   |            |                 |               |                   |        |                 |          |           |              |           |         |
|              |                       |                           |                     |                   |            |                 |               |                   |        |                 |          |           |              |           |         |
|              |                       |                           |                     |                   |            |                 |               |                   |        |                 |          |           |              |           |         |
|              |                       |                           |                     |                   |            |                 |               |                   |        |                 |          |           |              |           |         |
|              |                       |                           | Notifica            | tions pa          | r email    |                 |               |                   |        |                 |          |           |              |           |         |
|              |                       |                           |                     |                   |            |                 |               |                   |        |                 |          |           |              |           |         |
|              |                       |                           | Vos clubs           |                   |            | R               | tecevoir des  | notifications     |        |                 |          |           |              |           |         |
|              |                       |                           |                     |                   |            |                 |               |                   |        |                 |          |           |              |           |         |
|              |                       |                           | USEB (club p        | orincipal)        |            |                 |               | 001               |        |                 |          |           |              |           |         |
|              |                       |                           |                     |                   |            |                 |               | Enregistrer       |        |                 |          |           |              |           |         |
|              |                       |                           |                     |                   |            |                 |               | Cinchianci        |        |                 |          |           |              |           |         |
|              |                       |                           |                     |                   |            |                 |               |                   |        |                 |          |           |              |           |         |
|              |                       |                           |                     |                   |            |                 | _             |                   |        |                 |          |           |              |           |         |
|              |                       |                           |                     | A                 | ccéder à m | ion espace      | •             |                   |        |                 |          |           |              |           |         |
|              |                       |                           |                     |                   |            |                 |               |                   |        |                 |          |           |              |           |         |
|              |                       |                           |                     |                   |            |                 |               |                   |        |                 |          |           |              |           |         |

Exemple de notification :

|   | Finances et Administrative<br>Installations et matériel<br>Jeunesse<br>Sponsoring<br>Spon 2000                  | De USEB «useb@footeo.com>ir<br>Sujet: USEB a publié l'article 2 joueurs de l'USEB convoqués au rassemblement de préparation de la sélection korraine U18 Futsal<br>Pour multeral@yahoo.frit                                                       |
|---|----------------------------------------------------------------------------------------------------|----------------------------------------------------------------------------------------------------|
| - | Sportif<br>Vrac<br>mulleral@yahoo.fr                                                                            | <b>() footeo</b> le site gratuit de votre club                                                                                                    |
|   | beans<br>beans<br>Colicount - Amazon<br>Divers - Voiture<br>Durnt team<br>EDF<br>Facebook - Twitter<br>Factures | Bonjour Alexandre,<br>Un nouveau contenu vient d'être publié sur le site footeo du club USEB :<br><u>USEB</u> a publié farticle <u>2 joueurs de fUSEB convogués au rassemblement de préparation</u><br><u>de la sélection forraine U18 Futsal</u> |
| 4 | Jobs<br>Jobs<br>Poker<br>Skvill / Neteller                                                                      | Participez à la vie du club en commentant les <u>articles</u> , les <u>galeries photos</u> et <u>vidéos</u> ou<br>encore les <u>résultats</u> .                                                                                                   |

## Site footeo / Equipes

|                                                                                            | A 🖱 🍋 =                                                                             |
|--------------------------------------------------------------------------------------------|-------------------------------------------------------------------------------------|
|                                                                                            |                                                                                     |
| 🕲 🗟 🔟 🛆 IP 🕹 🗲 🖬 🖸 🔄 🖬 🖬 🕼 🖬 🕼 🖓 🕼 🚰 🤎 🖓 🖓 👘 🖓 👘 🖓 👘 🖓 👘 👘 👘 👘 👘 👘 👘 👘 👘 👘 👘 👘             | Creez votre site club Wile Alexandre -                                              |
| <b>US ETAIN B</b>                                                                          | SUZY 🛞                                                                              |
| ACTUALITÉ PRONOSTICS EQUIPES SAISON - PHOTOS VIDÉOS CLUB - PARTENAR                        | IAT USEB + CONTACT                                                                  |
| Sélectionner une équipe • 2013-2014 •                                                      |                                                                                     |
| Equipes au niveau Ligue                                                                    | Partenaire n°1 de l'USEB                                                            |
| US ETAIN BUZY US ETAIN BUZY                                                                | 03 29 85 91 77                                                                      |
| DAR DR DWYYY<br>Nor du Championnal<br>U15#RCM0TOXH HONBUR                                  | Le point sur les équipes                                                            |
| Bilan de la saison PHASE 2<br>Go (2N) Go Bilan de la saison<br>Formé accentant Go 110 (19) | Séniors<br>• A : Résultats / Classement / Calendrier                                |
| P C C C C C C C C C C C C C C C C C C C                                                    | B . Résultats / Classement / Calendrier     C . Résultats / Classement / Calendrier |

Site footeo / Equipes / Sélection d'une équipe

|                                                                         | 1 🔂 🖸 🔛 🦷 🔍 🖸 🐩                                                                         | 1 🖬 🖀 M 🗽 👁 🎘 🗶 🖪                                                                                                    | 1 🛛 🕥 🗖 🛎                                            | = C 🔤 皆 📓 🔂 🕫 🍦 🖬 🖬                                                                                                    | 🏏 🛶 Y                                     |
|-------------------------------------------------------------------------|-----------------------------------------------------------------------------------------|----------------------------------------------------------------------------------------------------|------------------------------------------------------|----------------------------------------------------------------------------------------------------|-------------------------------------------|
| S footeo A S Top News PSG: Laurent Blar                                 | nc est-il un vrai entraîneur ?<br>BUZY 2 - SENIOR: • 2013-2014                          | •                                                                                                    |                                                      |                                                                                                    | Créez votre site club                     |
| Infos                                                                   | Effectif Calendrier /                                                                   | Résultats Classements                                                                                                    | Stats Équi                                           | pe Stats Joueurs Médias                                                                                                    |                                           |
|                                                                         | Saison<br>Niveau<br>Championnat<br>Bilan<br>5 Derniers match<br>Entraînements           | 2013-2014<br>District<br>SEMIORS TROISIEME<br>DVISION<br>9G, FL 22<br>G P G G P<br>Mercredi 18:30 - 20:30<br>Stade municipal | US ETAN BIZY                                         | Partenaire n°1 de l'USEB<br>03 29 85 91 77<br>27, rue de Meter<br>Partenaire                                                                                |                                           |
|                                                                         |                                                                                         | d'ETAIN<br>Vendredi 18:30 - 20:30<br>Stade municipal<br>d'ETAIN                                                              |                                                      | Le point sur les équipes<br>                                                                                                    |                                           |
| Dernier /                                                               | Prochain match                                                                          |                                                                                                    |                                                      | A : Résultats / Classement / Calendrier     B : Résultats / Classement / Calendrier                                                                         |                                           |
| 9 mars                                                                  | Championnat As Dieue Som                                                                | medieue 3 3-2 Us Etain Buzy 2                                                                                                | Résumé »                                             | C : Résultats / Classement / Calendrier Jeunes                                                                                                    |                                           |
| 16 mars                                                                 | Championnat As V                                                                        | al D'ornain 15:00 Us Etain Buzy 2                                                                                            | Avant-match »                                        | Equ. U18 : Résultats / Classement                                                                                                    |                                           |
|                                                                         |                                                                                         |                                                                                                    |                                                      | Equ. 015 : Resultats / Classement     U13 Hon. : Résultats / Classement     U13 Dist : Résultats / Classement                                               |                                           |
| Staff tech                                                              | hnique                                                                                  |                                                                                                    |                                                      |                                                                                                    | _                                         |
| PASOE                                                                   | PHOTO<br>ard Guy EROCHERAY                                                              |                                                                                                    |                                                      |                                                                                                    |                                           |
| ← → C ↑ Duseb.footeo.com/saison-2013-2014<br>⊕ ₩ ᡚ Σ IP ② ℱ ≌ ⊆ C № ∞ ∞ | I/seniors-troisieme-division/equ                                                        | iipe-us-etain-buzy-2/joueurs.html                                                                                            | 1 🖸 🔌 🔯 🚥 :                                          | ° 🚥 📴 🛍 🔀 🕫 🎍 🐽 🗤 🖬 🎐                                                                                                    | ☆ 🧠 🥵 =                                   |
| 🔊 footeo 🗥 🛸 🗃 Top News Bayern – Arsenal : L                            | Les Gunners ont-its raison d                                                            | V2. SENCESTROSEMED//SOMe Queurs                                                                                              |                                                      |                                                                                                    | Créez votre site club 🙀 Wuler Alexandre 🔹 |
| US ETAIN B                                                              | UZY 2 - SENIOR: • 2013-2014 •                                                           |                                                                                                    |                                                      |                                                                                                    |                                           |
| Infos                                                                   | Effectif Calendrier / Ré                                                                | sultats Classements                                                                                                    | Stats Équipe                                         | Stats Joueurs Médias                                                                                                    |                                           |
| Arnaud DEI                                                              | MMERLE                                                                                  | Dorian CAMILLI                                                                                                    | P                                                    | Partenaire n°1 de l'USEB                                                                                                    |                                           |
|                                                                         | Date de naissance Non renseigné<br>Poste Non renseigné<br>Année d'arrivée Non renseigné | Date de naissance<br>Poste<br>Année d'arrivée                                                                                | Non renseigné<br>Non renseigné<br>Non renseigné      | 03 29 85 91 77<br>C C C C C C C C C C C C C C C C C C C                                                                                                     |                                           |
| Franck CAG                                                              | QUARD                                                                                   | Quentin ENCELLE                                                                                                    |                                                      |                                                                                                    |                                           |
|                                                                         | Date de naissance Non renseigné<br>Poste Non renseigné<br>Année d'arrivée Non renseigné | Date de naissance<br>Poste<br>Année d'arrivée                                                                                | Non renseigné<br>Non renseigné<br>Non renseigné<br>S | e point sur les équipes<br>AGENDA du week-end                                                                                                    |                                           |
| Cyrille GAN                                                             | MBETTE                                                                                  | Kevin GAVAZZI                                                                                                    |                                                      | B : Résultats / Classement / Calendrier     C : Résultats / Classement / Calendrier                                                                         |                                           |
| Į.                                                                      | Date de naissance Non renseigné<br>Poste Non renseigné<br>Année d'arrivée Non renseigné | Date de naissance<br>Poste<br>Année d'arrivée                                                                                | Non renseigné J<br>Non renseigné<br>Non renseigné    | leunes<br>Equ. U18 : Résultats / Classement<br>Equ. U15 : Résultats / Classement<br>U13 Hon. : Résultats / Classement<br>U13 Dist. : Résultats / Classement |                                           |

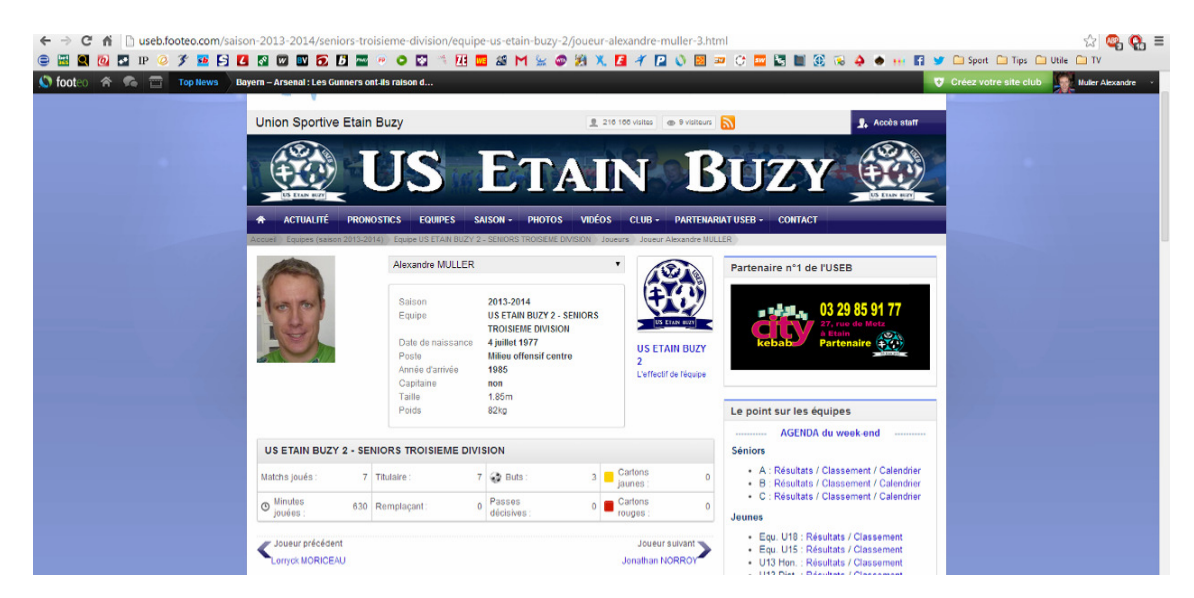

Site footeo / Equipes / Sélection d'une équipe / sélection d'un joueur

Site footeo / Equipes / Sélection d'une équipe / statistiques équipe

| <ul> <li>← → C ↑ ☐ useb.footeo.com/saison</li> <li>□ □ □ □ □ □ □ □ ○ ℱ □ □ □ □</li> <li>↓ footeo ↑ ♠ □ Top News</li> <li>Baye</li> </ul> | -2013-2014/seniors-tro<br>C  C  C  C  C  C  C  C  C  C  C  C  C                                       | oisieme-division/equip<br>P 💿 💽 🖄 🛄 🚺<br>ont-ils raison d | pe-us-etain-buzy-2/statistiques-e                               | quipe.html<br>🐔 📔 🐧 🔟 🖻   | = C 🔤 🔄 🗎 🕃 😒 🌲 🔸 🖬 🖬                                                                                   | Sport Tips Utile TV      Créez votre site club |
|----------------------------------------------------------------------------------------------------|----------------------------------------------------------------------------------------------------|-----------------------------------------------------------|-----------------------------------------------------------------|---------------------------|----------------------------------------------------------------------------------------------------|------------------------------------------------|
| and the second second second second second second second second second second second second second second second                         | US ETAIN BUZY 2 - SENI                                                                                |                                                           |                                                                 |                           |                                                                                                    |                                                |
|                                                                                                    | Infos Effectif                                                                                        | Calendrier / Résu                                         | tats Classements Stats Équ                                      |                           | ipe Stats Joueurs Médias                                                                                |                                                |
|                                                                                                    | Séries en cours                                                                                       |                                                           | Résultats                                                       |                           | Partenaire n°1 de l'USEB                                                                                |                                                |
|                                                                                                    | 10 demiers matchs en championnat<br>C C C C C C III C C C C<br>10 demiers matchs (budes compétitions) |                                                           | Bilan de la saison<br>(championnat)                             | n de la saison 7G, 1N, 2P |                                                                                                    |                                                |
|                                                                                                    |                                                                                                    |                                                           | Bilan de la saison<br>(toutes compétitions)                     | 9G, 1N, 2P                | 27, rue de Metz           à Etaln           Partenaire                                                  |                                                |
|                                                                                                    | 9 9 9 9 9 9 9 9                                                                                       | G G P                                                     | Bilan à domicile<br>(championnat)                               | 5G, 0N, 1P                |                                                                                                    |                                                |
|                                                                                                    | Répartition des buts                                                                                  |                                                           | Bilan à l'extérieur<br>(championnat)                            | 2G, 1N, 1P                | Le point sur les équipes                                                                                |                                                |
|                                                                                                    | Buts marqués                                                                                          |                                                           | Bilan à domicile                                                | 5G, 0N, 1P                | AGENDA du week-end                                                                                      |                                                |
|                                                                                                    | 36                                                                                                    | 12 à domicile<br>24 à l'extérieur                         | (toutes compétitions) Bilan à l'extérieur (toutes compétitions) | 4G, 1N, 1P                | Séniors<br>• A : Résultats / Classement / Calendrier<br>• B : Résultats / Classement / Calendrier       |                                                |
|                                                                                                    | Buts encaissés                                                                                        |                                                           |                                                                 |                           | C : Résultats / Classement / Calendrier                                                                 |                                                |
|                                                                                                    | 12<br>8 à l'extérieur                                                                                 |                                                           | Graphique des victoires                                         | 5% Gagnés                 | Jeunes <ul> <li>Equ. U18 : Résultats / Classement</li> <li>Equ. U15 : Résultats / Classement</li> </ul> |                                                |
|                                                                                                    | Différence de buts                                                                                    | +24                                                       | 75%                                                             | 33% Nuls                  | <ul> <li>U13 Hon. : Résultats / Classement</li> <li>U13 Dist. : Résultats / Classement</li> </ul>       |                                                |

Site footeo / Equipes / Sélection d'une équipe / statistiques joueurs

| 🛄 🔞 🖾 IP 🥝 🌮 🍱 🔄 🛃 📾 | w 💵 🋐 🗗          | nte au crén    | • 🖸 🔨                | 41 🛄 🖴                | I M 🐭 📽         | 1           | X 🖪 🤻 😰                    | 0     |         | 3 🛄 🔄 🖬 30 🙃 🔶 🐽 🖬                                                                       | Sport Type Utile Ty     Crécz votre site club |
|----------------------|------------------|----------------|----------------------|-----------------------|-----------------|-------------|----------------------------|-------|---------|------------------------------------------------------------------------------------------|-----------------------------------------------|
|                      |                  | U              | 5                    | 81 E                  |                 |             | IN                         |       | 5       | UZY                                                                                      |                                               |
| •                    | ACTUALITÉ        | PRONOSTIC      | S EQUIPES            | SAISON                | - PHOTOS        | VI          | očos club -                | PART  | NARIATU | ISEB - CONTACT                                                                           |                                               |
| US                   | ETAIN BUZY 2 - 8 | SENIOR: •      | 2013-2014            | •                     |                 |             |                            |       |         |                                                                                          |                                               |
| In                   | fos Effectif     |                | Calendrier /         | Résultats             |                 | Class       | iements                    | Stats | Équipe  | Stats Joueurs Médias                                                                     |                                               |
|                      |                  |                |                      |                       |                 |             |                            |       |         |                                                                                          |                                               |
| Pré                  | mom NOM          | Matchs         | 3 Min. jouées        | Titulaire             | Remplaçant      | æ           | Passes décisives           | •     | P       | artenaire n°1 de l'USEB                                                                  |                                               |
| Pro                  | nom NOM          | Matchs 4       | D Min. jouáas<br>900 | Titulaira<br>10       | Remplaçant<br>0 | •           | Passes décisives           | 0     | P       | artenaire n°1 de l'USEB                                                                  |                                               |
| Pro<br>Dis<br>Grie   | NOM VINGTANS     | Matchs (<br>10 | 900<br>800           | Titulaira<br>10<br>10 | Remplaçant<br>0 | •<br>•<br>2 | Passes décisives<br>0<br>0 | 0     | р.<br>) | artenaire n°1 de l'USEB<br>03 29 85 91 77<br>27, ros de Moto<br>Partenaire<br>Partenaire |                                               |

#### Site footeo / Equipes / Sélection d'une équipe / classements

Les classements des buteurs et des passeurs sont disponibles sur footeo. Vous pouvez accéder à ces classements dans lesquels vous trouverez des statistiques détaillées sur les performances de vos joueurs. Pour le classement des buteurs et des passeurs, vous trouverez le nombre de matchs joués, le nombre de buts marqués et la moyenne de buts par match inscrit par chaque joueur (la moyenne de passes décisives par match pour chaque joueur).

| ← → C ⋒ 🗋 useb.footeo.com/saison | n-2013-2014/s        | eniors-troisieme-division/equipe-u          | -etain-buz    | y-2/classement      | -equipe.html  |                                                                                                    | ☆ 💁 🚱 =                                                                                                    |
|----------------------------------|----------------------|---------------------------------------------|---------------|---------------------|---------------|----------------------------------------------------------------------------------------------------|----------------------------------------------------------------------------------------------------|
| 😑 🔠 🛃 🙋 🌄 IP 🥝 🌮 🎫 🛃 🚺           | 🛯 🖾 🚺                | 15 🔤 🖲 🗿 🔯 👘 🛄 🛛                            | 8 M 🖌         | 🥏 🎉 🗶 🖪             | 1 🛛 🛇 💹 🛎     | 😐 C 🧮 📓 📓 🛞 💊 🍝 💀 🖬                                                                                                    | 🎔 🦳 Sport 🦳 Tips 🛄 Utile 🦳 TV                                                                                                    |
| 🔇 footeo \land 🐔 🗃 Top News PSG  | i : Laurent Blanc es | t-il un vrai entraîneur ?                   |               |                     |               |                                                                                                    | 👽 Créez votre site club 🛛 🙀 Alexandre Muller 🕞                                                                                                    |
|                                  |                      |                                             | S See 1       | A                   |               |                                                                                                    |                                                                                                    |
|                                  | US ETAN BUT          |                                             | -) II         |                     |               | US ETAN BEZT                                                                                                    |                                                                                                    |
|                                  | ACTUALIT             | PRONOSTICS EQUIPES INFOS                    | JEUNES -      | SAISON - PHO        | TOS VIDÉOS CL | LUB + PARTENARIAT USEB + CONTACT                                                                                                    |                                                                                                    |
|                                  | Accuel ) Equipes (sa | ison 2013-2014) Equipe US ETAIN BUZY 2 - SE | NORS TROISIEN | IE DIVISION Classen | nent          |                                                                                                    | and the second second se |
|                                  | US ETAIN BUZ         | 2 - SENIOR: • 2013-2014 •                   |               |                     |               |                                                                                                    |                                                                                                    |
|                                  | Infer Eff            | Colondaire / Disultate                      |               | Classements         | Canata É avel | ing Cast Junior Middler                                                                                                    |                                                                                                    |
|                                  | mios En              | calendrier / Resultats                      |               | Classements         | Stats Equi    | pe Stats Joueurs medias                                                                                                    |                                                                                                    |
| 110                              | Général              | Buteurs Passeurs                            |               |                     |               | Partenaire n°1 de l'USEB                                                                                                    |                                                                                                    |
|                                  | Buteurs gér          | éral (Championnat, coupes, amicaux)         |               |                     |               |                                                                                                    |                                                                                                    |
|                                  | Buleurs Ch           | ampionnal                                   |               |                     |               | 03 29 85 91 77<br>27, rue de Metz                                                                                                    |                                                                                                    |
|                                  | Rang                 | Joueur                                      | Buts          | Matchs              | Buts/Match    | kebab à Etain<br>Partenaire                                                                                                    |                                                                                                    |
|                                  | 1                    | Jean Christophe LOUIS                       | 5             | 4                   | 1.25          | - Alimitation of the second second se |                                                                                                    |
|                                  | 2                    | Lorryck MORICEAU                            | 4             | 7                   | 0.57          |                                                                                                    |                                                                                                    |
|                                  | 3                    | Nicolas MALHERBE                            | 3             | 8                   | 0.38          | Le point sur les équipes                                                                                                    |                                                                                                    |
|                                  | 4                    | Jonathan NORROY                             | 3             | 7                   | 0.43          | AGENDA du week-end                                                                                                    |                                                                                                    |
|                                  | 5                    | Alexandre MULLER                            | 3             | 7                   | 0.43          | Séniors                                                                                                    |                                                                                                    |
|                                  | 6                    | Gregory PEYRONNEL                           | 2             | 10                  | 0.20          | A : Résultats / Classement / Calendrier     B : Résultats / Classement / Calendrier                                                                                                    |                                                                                                    |
|                                  | 7                    | Ludovic SINGLER                             | 2             | 8                   | 0.25          | C : Résultats / Classement / Calendrier                                                                                                    |                                                                                                    |
|                                  | 8                    | Yoann RATEAU                                | 2             | 7                   | 0.29          | Jeunes                                                                                                    |                                                                                                    |
|                                  | 0                    | Arnaud DEMMERI E                            | 2             | 2                   | 0.67          | Equ. U18 : Résultats / Classement     Equ. U15 : Désultats / Classement                                                                                                    |                                                                                                    |
|                                  |                      |                                             | 2             | -                   | 0.01          | <ul> <li>U13 Hon. : Résultats / Classement</li> </ul>                                                                                                    |                                                                                                    |
|                                  | 10                   | Jonathan LAMBOTTIN                          | 1             | 10                  | 0.10          | <ul> <li>U13 Dist. : Résultats / Classement</li> </ul>                                                                                                    |                                                                                                    |

Ce classement sera généré automatiquement à partir des feuilles de matchs renseignées en zone staff. Afin de vous permettre à tout moment d'apporter très facilement des ajustements à ces classements, vous avez également la possibilité de le créer ou le modifier manuellement.

## Zone staff / Equipes

| 🕼 (1) Union Sportive Etain 🗙 🍞 Twitter                                                                                                    | 🗴 🚺 Forum ParionsSport, Lo 🗴 🛛 🛗 bet365 - Online Sports I 🗴 🖉 Parier sur le Cyclisme ( ) 🗴 📢 Footeo -                                                                                                    | Consulter le su × C Equipe - US ETAIN BUZ | × Sone staff In     |                       |
|----------------------------------------------------------------------------------------------------|----------------------------------------------------------------------------------------------------|-------------------------------------------|---------------------|-----------------------|
| ← → C n b staff.footeo.com/                                                                                                    | componentTeam                                                                                                    |                                           |                     | ☆ 💁 🕰 =               |
| 😑 🔠 🖳 🙋 🔄 IP 🥥 🌮 🎫 🖡                                                                                                    | 5 🗹 🚳 🚳 🗑 🗗 🔤 🖻 O 🚳 🕾 🕅 🔤 🍪 M 🖕 🐼 🎘 🖬 🛷 🕅 😡 🚳                                                                                                    | C 🔤 🔄 📓 🛞 😣 🔶 🚥                           | 😭 😏 🗀 Sport 🧰 Tips  | Utile TV              |
| 🔇 footeo 🕋 🙈 📅                                                                                                    |                                                                                                    |                                           | Créez votre site cl | ıb Muller Alexandre - |
| SONE STAFF INTERNET       USEB (football)       Vous êtes       Stant                                                                                                    |                                                                                                    |                                           |                     |                       |
| TABLEAU DE BORD PUBLIER - U                                                                                                    | ITILISATEURS OUTILS - CONFIGURATION - ASSISTANCE - BOUTIQUE FOOTEO FORUM STAF                                                                                                    |                                           |                     |                       |
| Menu du site Aide 😮                                                                                                    | 🤭 Composant Equipes (saison 2013-2014)                                                                                                    |                                           | /                   | Aide vidéo 뚭 Aide 😗   |
| Classred to balance 2014001     Classred to balance 2014001     Classred to balance 20140 | Sation 2013-2014    Sation 2013-2014   Nouveau   Créer à partir d'une salson passée   Inporter des joueurs via un fichier excel  A diquipes  LiguE  Nom  Us Eran Buzy - U15 PROMOTION HOMEUR  US ETAN BUZY - U15 PROMOTION HOMEUR  US ETAN BUZY - U15 PROMOTION HOMEUR  DI STAN BUZY - U15 PROMOTION HOMEUR  DI STA | Commentaires                              | Ordre<br>@@<br>@@   | Actions<br>2 0<br>2 0 |
| Présentation du club     Charte invent USER                                                                                                    | DISTRICT                                                                                                    |                                           |                     |                       |
| - Dirigeants                                                                                                    | Nom                                                                                                    | Commentaire <del>s</del>                  | Ordre               | Actions               |
| - Arbitres                                                                                                    | US ETAIN BUZY 1 - SENIORS PREMIERE DIVISION                                                                                                    | <b>()</b> 0                               |                     | 12                    |
| - Petites annonces                                                                                                    | US ETAIN BUZY 2 - SENIORS TROISIEME DIVISION                                                                                                    |                                           | <b>*</b> *          | 1                     |
| - Sondagea                                                                                                    | US ETAIN BUZY 3 - SENIORS QUATRIEME DIVISION                                                                                                    |                                           | \$<br>\$            | 1                     |
| - Livre d'or                                                                                                    | US FTAIN MANGIENNES - 1118 DISTRICT                                                                                                    |                                           | <u>A</u> A          | 13                    |
| - Forum                                                                                                    | US FTAIN BUZY 2 - U13 EXCELLENCE                                                                                                    |                                           | A 4                 | 1                     |
| P Partenariat USEB                                                                                                    |                                                                                                    | - 4-                                      | <b>W</b> (V)        | <i>v</i> 🙂            |
| Partensires<br>Mécénat<br>                                                                                                    |                                                                                                    |                                           |                     |                       |

## Zone staff / Equipe / Joueurs

| ← → C ↑ □ staff.footeo.com/o       | componentTeam/listPlayers/id/185574                       | 3 M 🖢 🖉 🎘 📜 4 🔽 🕚 1                     | 2 = C = L L 1 0 0 4   | 🌢 🔸 🚼 🎐 🗀 Sport | ☆ 🚭 🚱 =                         |
|------------------------------------|-----------------------------------------------------------|-----------------------------------------|-----------------------|-----------------|---------------------------------|
| 🔊 footeo 😤 🕿 🗃                     |                                                           |                                         |                       | 🌚 Créez vot     | re site club Muller Alexandre 👻 |
| 🔒 ZONE STAFF INTERNET              |                                                           |                                         |                       |                 |                                 |
| USEB (football) voir le site       |                                                           |                                         |                       |                 |                                 |
| Vous êtes Staff                    |                                                           |                                         |                       |                 |                                 |
| TABLEAU DE BORD PUBLIER - UT       | ITILISATEURS OUTILS - CONFIGURATION - AS                  | SISTANCE - BOUTIQUE FOOTEO FORUM        | STAFF                 |                 |                                 |
| Menu du site Aide 🚳                | Composant Equipes (saison 2013-2014) » Equin              | "ILS ETAIN BUZY 2 - SENIORS TROISIEME I |                       |                 | Aido vidão 🐔 Aido 🖓             |
|                                    | Southers (sursen to to to the south                       |                                         |                       |                 | Alde Video Isi Alde U           |
|                                    | Equipe Entrainements Coupes                               | Joueurs Encadrants Comme                | ntaires Contenus liés |                 |                                 |
| Accuel et colonne droite (Blocs)   |                                                           |                                         |                       |                 |                                 |
| Concours de pronostics             | A Nouveau Créar à partir d'une saison passée              | dh Imprimer une fiche de renseignement  |                       |                 |                                 |
| + J Agende                         | The wouveau The Creer a partir d une saison passee        | a imprimer une tiche de renseignement   |                       |                 |                                 |
| C Gonvocations                     | A Réorganiser la liste des joueurs par ordre alphabétique |                                         |                       |                 |                                 |
| - Saison<br>- Calendrier/Résultats |                                                           |                                         |                       |                 |                                 |
| -🧕 Classement                      | Nom                                                       | Poste                                   | Capitaine             | Ordre           | Actions                         |
| Buteurs seniors 2013/2014          | Arnaud DEMMERLE                                           |                                         |                       | æ 🕹             | / 3                             |
| Glassement des buleurs 2011/2012   | Dorian CAMILLI                                            |                                         |                       | <b>*</b>        | 13                              |
| Galeries photos                    | Franck CAQUARD                                            |                                         |                       | <b>\$</b> \$    | / 1                             |
| E Cub                              | Quentin ENCELLE                                           |                                         |                       | <b>AA</b>       |                                 |
| - Présentation du club             | Curillo GAMPETTE                                          |                                         |                       | 8 V<br>A-R      | 40                              |
| Charte joueur USEB                 |                                                           |                                         |                       |                 |                                 |
| - Arbitres                         | Kevin GAVAZZI                                             |                                         |                       | \$P.\$P         |                                 |
| - Terrains                         | Jonathan JEROME                                           |                                         |                       | **              |                                 |
| - Sendegea                         | Yann LAMBOTIN                                             |                                         |                       | æ 🐨             | / 🗃                             |
| - Newsletter                       | Lorryck MORICEAU                                          |                                         |                       | <b>@ \$</b>     | /                               |
| Evre d'or                          | Alexandre MULLER                                          |                                         |                       | <b>@ @</b>      | /                               |
| Gommunauté                         | Jonathan NORROY                                           |                                         |                       | **              | 1                               |
| Partenariat USEB                   | Nicolas MALHERBE                                          |                                         |                       | @ ₺             | 10                              |

|                                       | n/componentTeam/ed  | (d/19574/c)upre id/1157752                     |
|---------------------------------------|---------------------|------------------------------------------------|
|                                       |                     |                                                |
|                                       |                     |                                                |
| 🔊 tooteo 🕋 🛸 🛅                        |                     | Créez votre site club                          |
| 🕞 🧝 I 🗸 I 🗛 🏐 🛸                       | 1                   | Overheimen Rife                                |
| - G Accueil et colonne droite (Blocs) | Joueur              | Contentus ites                                 |
| - 🤂 Actualité                         |                     |                                                |
| Concours de pronostics                | * Champ obligatoire |                                                |
| - Agende                              | Coloon *            |                                                |
| Gonvocations                          | 3015011             | 2013-2014 •                                    |
| aison                                 | Equipe *            | US ETAIN BUZY 2 - SENIORS TROISIEME DIVISION V |
| - 😪 Calendrier/Résultats              | C1 1114 1           |                                                |
| - Classement                          | Civilite "          | Monsieur 🔻                                     |
| Buteurs seniors 2013/2014             | Nom *               | MILLER                                         |
| Glassoment des buteurs 2014/2013      |                     |                                                |
| - Galeries photos                     | Prénom *            | Alexandre                                      |
| - 🧐 Galerie vidéos                    | Email               |                                                |
| E Cub                                 | E-IIIdii            | mullerai@yahoo.fr                              |
| - Présentation du club                |                     | Format attendu : votre_adresse@domaine.com     |
| Charte joueur USEB                    | Photo               |                                                |
| Arbitres                              |                     |                                                |
| - Terrains                            |                     |                                                |
| - Petites annonces                    |                     |                                                |
| - Sondagea                            |                     | Chaleses un fichier chales                     |
| - Newsletter                          |                     |                                                |
| Enrum                                 |                     | Supprimer                                      |
| Gommunauté                            |                     |                                                |
| Partenariat USEB                      | Date de naissance   |                                                |
| - Partenaires                         | Taille              |                                                |
| - Mécénat                             |                     | Exercise attends - searcher deformal 0.00      |
| Sponsoring                            |                     |                                                |
|                                       | Poids               |                                                |

## Zone staff / Equipe / Joueurs / sélection d'un joueur

## Zone staff / Classements

| Union Sportive E 🗙 💙 😏 (4) Twitter               | × Forum ParionsSp   | × 🔛 bet365 - Online S 🗴 🕎 Parier sur le Cycl 🗴 | Footeo • Consult | × C Equipes - club de × S Footeo - Zone st | K Footeo • Consult × 8 fo | oteo Rehon - F ×                    |
|--------------------------------------------------|---------------------|------------------------------------------------|------------------|--------------------------------------------|---------------------------|-------------------------------------|
| ← → C A D staff.footeo.com/                      | /componentRanking   |                                                |                  |                                            |                           | 😒 🧠 😋 =                             |
| 😑 🔛 🖳 🙋 🔽 IP 🥥 🌮 💶 🛛                             | 5 🖪 🛯 🖬 🔂           | 🗗 🔤 🖻 🗿 🖾 🛝 🛄 🚾 🌌 M 🕯                          | a 🧔 🎘 🗶 🖪 🛛      | 1 🖸 🚺 🔤 😷 🚾 🗟 📓 🚯 🕫                        | ) 🐥 兽 🐽 🖬 😭 🎽 Ga Spo      | rt 🧰 Tips 🧰 Utile 🧰 TV              |
| 🔊 footeo 🔺 🛸 🗃                                   |                     |                                                |                  |                                            | 👽 Créez v                 | otre site club 🙀 Alexandre Muller 🕤 |
| <b>B</b> ZONE STAFF INTERNET                     |                     |                                                |                  |                                            |                           |                                     |
| USEB (football) voir le site                     |                     |                                                |                  |                                            |                           |                                     |
| Vous êtes Staff                                  |                     |                                                |                  |                                            |                           |                                     |
| TABLEAU DE BORD PUBLIER -                        | UTILISATEURS OUT    | ILS - CONFIGURATION - ASSISTANCE -             | BOUTIQUE FOOTE   | O FORUM STAFF                              |                           |                                     |
| Notre equipe repond en direct<br>à vos questions | 👏 Classement l      | JS ETAIN BUZY 2 - SENIORS TROIS                |                  | V (saison 2013-2014)                       |                           |                                     |
| Menu du site Aide 😗                              | Saison              | 2013-2014 •                                    |                  |                                            |                           |                                     |
| 🔒 🎲 I 🗸 I 🗛 🏐 🛸                                  | Equipe              | US ETAIN BUZY 2 - SENIORS TROISIEME DIVISION   | •                |                                            |                           |                                     |
| - Couell et colonne droite (Blocs)               | Type de classement: | Buteurs championnat                            |                  |                                            |                           |                                     |
| - Concours de pronostics                         | Pl Joueur           |                                                | Buts             | Ajustement Buts (?)                        | Match Joués               | Ajustement Matchs (?)               |
| Equipes                                          | 1 Jean Christop     | bhe LOUIS                                      | 4                | 0 0                                        | 3                         | 0 0                                 |
| E Infos jeunes                                   | 2 Jonathan NOF      | RROY                                           | 3                | 0 0                                        | 7                         | 0 \$                                |
| News U13                                         | 3 Alexandre MU      | JLLER                                          | 3                | 0 0                                        | 7                         | 0 ‡                                 |
| News U17                                         | 4 Gregory PEYR      | IONNEL                                         | 2                | 0 0                                        | 8                         | 0 \$                                |
| Calendrier/Résultats                             | 5 Yoann RATEA       | U                                              | 2                | 0 0                                        | 6                         | 0 ‡                                 |
| - Buteurs seniors 2013/2014                      | 6 Ludovic SING      | LER                                            | 2                | 0 0                                        | 6                         | 0 0                                 |
|                                                  |                     |                                                |                  |                                            |                           |                                     |

## Zone staff / Calendriers/résultats

| ← → C A i istaff.footeo.co                                           | m/componentMatch | 6. 0 ≅ ♥ ○ ☑ <sup>3</sup> 0 ≤ M ≤ Ø 3 × 0                   | 4 🛛 🔌 🛛 🚥 🗘 🗖   | - 💺 🖿 🕀 | R 🔶 ( | • 💀 🖬 날 🗀   | Sport 🦳 Tips 🦳 Utile 🦲 1  | ີ <b>ຊ ດ</b> ≡ |
|----------------------------------------------------------------------|------------------|-------------------------------------------------------------|-----------------|---------|-------|-------------|---------------------------|----------------|
|                                                                      | UTILISATEURS     | OUTIES - CONFIGURATION - ASSISTANCE - BOUTIQUE FOU          | TEO FORUM STAFF |         |       | V Cr        | éez votre site club 🙀 USE | s -            |
| Notre equipe repond en direct<br>à vos questions                     | 🤭 Composa        | nt Calendrier / Résultats (saison 2013-2014)                |                 |         |       |             |                           | Aide 🝞         |
| Menu du site Aide                                                    | Saison           | 2013-2014 •                                                 |                 |         |       |             |                           |                |
|                                                                      | Equipe           | US ETAIN BUZY 2 - SENIORS TROISIEME DIVISION                |                 |         |       |             |                           |                |
| Accueil et colonne droite (Blocs)                                    | Compétition      | Tous les matchs                                             |                 |         |       |             |                           |                |
| - Concours de pronostics                                             | Nouveau          | 🟶 Importer des matchs avec un fichier excel                 |                 |         |       |             |                           |                |
| Convocations                                                         | 25 matchs        |                                                             |                 |         |       |             |                           |                |
| - Calendrier/Résultats<br>- Classement                               | Date             | Match                                                       | Compétition     | Phase   | Score | Composition | Médias / Contributions    | Actions        |
| Buteurs seniors 2013/2014                                            | 01/09/13 US ETAI | N BUZY 2 - SENIORS TROISIEME DIVISION / FC DUGNY 2          | Championnat     | Aller   | 1-0   | 1           | 🖬 0 😭 0 🧊 0               | / 1            |
| Glassement des buteurs 2012/2013<br>Glassement des buteurs 2011/2012 | 08/09/13 FC CHAU | UVENCY / US ETAIN BUZY 2 - SENIORS TROISIEME DIVISION       | Championnat     | Aller   | 0-3   | ×           | 0 1 0 1 0 0 0             | 12             |
| - 🧐 Galeries photos                                                  | 22/09/13 US ETAI | N BUZY 2 - SENIORS TROISIEME DIVISION / AS VAL D'ORNAIN     | Championnat     | Aller   | 3-0   | 1           |                           | 13             |
| - e Galerie vidéos                                                   | 06/10/12 ES TILL | Y AVE 2 / ILS ETAIN BUZY 2 SENIORS TROISIEME DRUSION        | Championnat     | Aller   | 0-4   | 4           |                           | 10             |
| Présentation du club                                                 |                  |                                                             | Ohampionnat     | Aller   | 0.4   |             |                           |                |
| - Charte joueur USEB                                                 | 20/10/13 USEIAI  | N BUZY Z - SENIORS TROISIEME DIVISION / PIERREFITTE Z       | Championnat     | Aller   | 2-1   | ×           |                           |                |
| - Dirigeants                                                         | 27/10/13 FC VAL  | DUNOIS / US ETAIN BUZY 2 - SENIOR'S TROISIEME DIVISION      | Championnat     | Aller   | 2-2   | ×           | 0 🧊 0 🔤 🖬                 | /              |
| Terrains                                                             | 01/11/13 AS STEE | NAY MOUZAY 3 / US ETAIN BUZY 2 - SENIORS TROISIEME DIVISION | Coupe Meuse B   | Unique  | 1-6   | ×           | 🔤 0 📻 0 🧊 0               | /              |
| - Petites annonces                                                   | 03/11/13 US ETAI | N BUZY 2 - SENIORS TROISIEME DIVISION / ASC SEUIL D'ARGONNE | Championnat     | Aller   | 2-1   | ×           | 🖬 0 📻 0 🧊 0               | 10             |
| - Condegea                                                           |                  |                                                             |                 |         |       |             |                           |                |

### Zone staff / Calendrier et résultats / Nouveau match

#### Création d'un nouveau match -> Sélectionner l'équipe et la compétition puis nouveau

Ensuite, il vous suffit de cliquez sur l'onglet "Calendrier/résultats en zone staff, et de sélectionner le match en question. Le menu grisé vous permet de renseigner toutes les informations d'une rencontre. Précisez le lieu, la date, les arbitres et le type de rencontre...

| → C A □ staff.footeo              | com/componentMa     | ch/edit Q 🛠 🙉 f                                                                                                    |
|-----------------------------------|---------------------|----------------------------------------------------------------------------------------------------|
|                                   | 36 IS 17 IS m       |                                                                                                    |
|                                   |                     |                                                                                                    |
|                                   |                     | Greez votre site club The Alexandre Mu                                                                                                    |
| Notre equipe repond en direct     | Composant Caler     | drier / Résultats (saison 2013-2014) » Nouveau match                                                                                                    |
| u du nito Aido 🥥                  |                     |                                                                                                    |
| u uu site <u>Aiue</u>             | Match               | Composition / Convocations Résume Photos Video Commentaires Contenus lies                                                                                                    |
| 🔜 I 🗸 I 🗛 🗿 🕵                     |                     |                                                                                                    |
| Accueil et colonne droite (Blocs) | * Champ obligatoire |                                                                                                    |
| Actualité                         |                     |                                                                                                    |
| Concours de pronostics            | Equipe *            | US ETAIN BUZY - EQUIPE 1 - U11 PHASE 2 V                                                                                                    |
| Agenda                            | Competition         | Malaasi •                                                                                                    |
| Equipes                           | mpouron             | r anvour -                                                                                                    |
| Convocations                      | Date *              | 15/03/2014 15:00                                                                                                    |
| News 1112                         |                     | oliquez sur le bouton calendrier oi-dessus                                                                                                    |
| News U15                          | Match posturno      |                                                                                                    |
| News U17                          | Match nocturne      |                                                                                                    |
| Saison                            | Exempt              |                                                                                                    |
| Galendrier/Résultats              | Match reporté       |                                                                                                    |
| Classement                        | maten reporte       |                                                                                                    |
| Buteurs seniors 2013/2014         | Adversaire *        | Adversaire 1, Adversaire                                                                                                    |
| Glessement des buteurs 2012/201   |                     | Exemple : FC Demo                                                                                                    |
| Glassement des buteurs 2011/201   | Arbitre centre      |                                                                                                    |
| Galeries photos                   |                     |                                                                                                    |
| Galerie videos                    | Arbitre assistant 1 |                                                                                                    |
|                                   |                     |                                                                                                    |
| Charte inversi USER               | Arbitre assistant 2 |                                                                                                    |
| Origenets                         | Dhace 5             | O Aller                                                                                                    |
| Arhitres                          | Filabe              | Anet                                                                                                    |
| Terraina                          |                     |                                                                                                    |
| Petites annonces                  |                     | onda                                                                                                    |
| 9 Sondages                        | A domicile          |                                                                                                    |
| Newsletter                        | Nom du torrain      | 2 strengt                                                                                                    |
| 😑 Livre d'or                      | Nom du terrain      | Salavaude                                                                                                    |
| 9 Forum                           | Adresse             |                                                                                                    |
| Gommunauté                        |                     |                                                                                                    |
| Partenariat USEB                  |                     |                                                                                                    |
| Partenaires                       |                     |                                                                                                    |
| 1 110000001                       | Code Postal - Ville | 55100 Verdun                                                                                                    |
|                                   |                     | Pormat #tensis.cocoo                                                                                                    |
|                                   | Localisation        | Laisser Google trouver les coordonnées à partir de l'adresse     Arrent de l'adresse     Arrent de l'adresse     Arren |
|                                   |                     | Définir les coordonnées précises (latitude et longitude)                                                                                                    |
|                                   | Surface de jou à    |                                                                                                    |
|                                   | aurrace de jeu "    | Pelouse naturete •                                                                                                    |
|                                   |                     |                                                                                                    |

#### Après enregistrement :

| 🔇 foot:o 🖙 🛸 🗂                                    |                                                                                               | 🗸 Créez votre site club | Alexandre Muller - |
|---------------------------------------------------|-----------------------------------------------------------------------------------------------|-------------------------|--------------------|
| ZONE STAFF INTERNET USEB (football)     Vous êtes |                                                                                               |                         |                    |
| TABLEAU DE BORD PUBLIER + U                       | RESATEURS OUTLES CONFIGURATION + ASSISTANCE + BOUTIQUE FOOTEO FORUM STAFF                     |                         |                    |
| Notre equipe repond on direct<br>à vos questions  | 🧐 Composant Calendrier / Résultats (saison 2013-2014)                                         |                         | Aide 🥝             |
| Menu du site Aide 🥹                               | Salson 2015-2014 •                                                                            |                         |                    |
|                                                   | Equipe US ETAIN 002Y - U11 EQUIPE 1 - PHASE 2 •                                               |                         |                    |
| Accueil et colonne droite (Bloca)                 | Compétition Pateau •                                                                          |                         |                    |
| Conceurs de pronostics                            | 🛞 Houveau 🛛 🏶 importer des matchs avec un fichier excet                                       |                         |                    |
| Gonvocations                                      | 1 match                                                                                       |                         |                    |
| News U15                                          | Date Match Compétition Phase Score Composition                                                | Médias / Contributions  | Actions            |
| G Salson                                          | 15/03/14 Adversalre 1. Adversalre 2 / US ETAIN BUZY - U11 EQUIPE 1 - PHASE 2 Plateau Unique 💥 | 🖬 0 🚮 0 🗐 0             | /                  |
| - Gelendrier/Résultabi<br>- Classement            |                                                                                               |                         |                    |

### Zone staff / Calendrier et résultats / sélection d'un match (avant match)

Tout d'abord, pour détailler une rencontre, il est important d'avoir bien créé sa saison, ajouté son ou ses équipes et les joueurs qui les composent. Vous pourrez alors ajouter vos joueurs pour les convoquer pour la rencontre.

Convocation -> Sélectionner l'onglet correspondant et ajouter les joueurs un par un

| ← → C ☆ □ staff.footeo.com                                                                                                    | m/componentMa                                                                                                    | Foote: X \ Storte: X<br>http://www.ition.id/                                                                                                    | 2063292                                                                 | inter × () U.S.RE × ()   | s3.stat X 🚺 Match                                                                                                    | × \ 🖶 Site of: × \ 🖶 Site of: × \ 🚹           | ZETUR X TM Hurr            | ic X 🚺 Paris 🗠 X                 | ☆ @. 0. ≡                     |
|----------------------------------------------------------------------------------------------------|----------------------------------------------------------------------------------------------------|----------------------------------------------------------------------------------------------------|-------------------------------------------------------------------------|--------------------------|----------------------------------------------------------------------------------------------------|-----------------------------------------------|----------------------------|----------------------------------|-------------------------------|
| e 🗃 🗷 🔯 🖬 🛛 🖉 🕫                                                                                                    | 5 2 8 0                                                                                                    | 💵 🔂 🖪 🔤 😐 🔿                                                                                                    | S 7 7                                                                   | M 👾 🥥 🕅 🗶 🖪              | 1 🛛 🕥 🔟 🚥                                                                                                    | C 🔤 🖾 📓 🛞 🔌 🗸                                 | • ••• 🖬 🛫 🗀                | Sport 🗀 Tips 🗀 U                 | tile 🗀 TV                     |
| 🛇 footeo 🚓 😤 🗂                                                                                                    |                                                                                                    |                                                                                                    |                                                                         |                          |                                                                                                    |                                               | U Cré                      | ez votre site club               | Alexandre Muller -            |
| Accurate A colored entre (Blocs)     Accurate     Accurate     Acurate     Acurate     Acurate     Acura | COMPOSIT<br>Ajouler un jou<br>Equipe<br>Joueur / Dir<br>Ajouteur / Dir<br>Conformitment aux<br>a mynhoester et A | In Second Second | 2 - SENIORS TROISIEME<br>U •<br>In •<br>Interest Manfacture de Nanadore |                          | creation and the second second s | Land do hitinghood Produce, Jacking do Pricks | 201, en ritgiont ter le bo | y<br>udom e Apoultor a so la boo | der e Apader faate Vigerpe s, |
| Galerie vidéos                                                                                                    |                                                                                                    | louour                                                                                                    | Capitalao                                                               | Convection               | Volturo                                                                                                    | Placor sur lo torrain                         | Action                     | Tactique                         |                               |
| Club Debsectation du club                                                                                                    |                                                                                                    | someth                                                                                                    | capitalita                                                              | convocation              | - onulu                                                                                                    |                                               | ACTION                     |                                  |                               |
| Charte joueur USEB                                                                                                    |                                                                                                    | Alexandre MULLER                                                                                                    |                                                                         | 0                        |                                                                                                    | 11 A A A A A A A A A A A A A A A A A A        | / 🧿                        | $\rho = T^{-}$                   |                               |
| - 🥶 Dirigeants                                                                                                    |                                                                                                    |                                                                                                    |                                                                         | 30000 (000 (000 000 000) |                                                                                                    | -                                             |                            |                                  |                               |
| Arbtres                                                                                                    | N.                                                                                                    | Dirigeant                                                                                                    |                                                                         | Convocation              | Voiture                                                                                                    |                                               | Action                     |                                  | <u> </u>                      |
| - Ferrains<br>- Ferrains<br>- Ferrains<br>- Ferrains<br>Alexandrians                                                                                                    | Envoyer                                                                                                    | les convocations par e-mail                                                                                                    | ]                                                                       |                          |                                                                                                    |                                               |                            |                                  |                               |

Enregistrer puis renseigner les détails du rendez vous (ré-enregistrer après)

| 🔜 Envoyer les convocations par e-mail |                  |  |  |  |  |
|---------------------------------------|------------------|--|--|--|--|
| Rendez-vous                           |                  |  |  |  |  |
| Lieu                                  | Stade d'Etain    |  |  |  |  |
| Date                                  | 09/03/2014 13:15 |  |  |  |  |
| Publier la feuille de match ?         | 8                |  |  |  |  |
| 🕞 Enregistrer                         |                  |  |  |  |  |

Envoi des convocations par email (à condition que le joueur ait un email dans son profil) :

| - 0 | Sujet                                                          |                                                   | • Expéditeur             | Date             |              |          |
|-----|----------------------------------------------------------------|---------------------------------------------------|--------------------------|------------------|--------------|----------|
|     | Convocation au match AS VAL D'ORNAIN / US ET                   | AIN BUZY 2 - SENIORS TROISIEME DIVIS *            | L'équipe footeo          | 13:50            |              |          |
|     | OLBG Mares Hurdle Today & OLBG Exclusive Free                  | Bets & Enhanced Odds •                            | OLBG                     | 11:17            |              |          |
|     | Bientôt le choc contre Lens - Tous derrière les Gre            | nats ! •                                          | FC Metz                  | 25/02/2014 07:31 | 0            |          |
|     | De L'équipe footeo <noreply@footeo.com> 🏫</noreply@footeo.com> |                                                   |                          | 🔦 Répondre       | + Transférer | Archiver |
| Su  | ujet Convocation au match AS VAL D'ORNAIN / US                 | TAIN BUZY 2 - SENIORS TROISIEME DIVI              | SION                     |                  |              |          |
| P   | our Alexandre MULLER < mulleral@yahoo.fr> 😭                    |                                                   |                          |                  |              |          |
|     |                                                                | Convocation                                       |                          |                  |              |          |
|     |                                                                |                                                   | Die Sile gratuit d       |                  |              |          |
| н   |                                                                | Novandro MULLER vous ôtos os                      | pyoqué quimatab AS V/    |                  | 2 2          |          |
| L   | -                                                              | SENIORS TROISIEME DIVISIO                         | ON qui se jouera le 16 m | ars 2014.        | .1 2         |          |
| L   |                                                                | Rendez-vous                                       |                          |                  |              |          |
|     |                                                                | Lieu : Stade Etain     Date/Heure : Le 16/03/14 à | à 12:45                  |                  |              |          |
|     |                                                                | ✓ Je serai présent                                | 💥 Je s                   | serai absent     |              |          |

#### eniors-troisieme-division/equipe-us-etain-buzy-2/championnat/2014/03/16/as-val-d-ornain.html ) 🗗 🔤 🖻 🖸 🔯 👘 💯 🚾 🌌 M 🖕 🍘 🎉 X. 🖪 🗡 🞴 🚫 题 🔤 🔂 📓 🔀 🏟 ACTUALITÉ PRONOSTICS EQUIPES INFOSJEUNES SAISON PHOTOS VIDÉOS CLUB PARTENARIAT USEB -CONTACT As Val D'ornain 15:00 Us Etain Buzy 2 Partenaire nº1 de l'USEB 03 29 85 91 77 championnat / retour Surface de jeu : pelouse naturelle Confirmez votre présence au match Avez vous une voiture à disposition pour ce match ? Non, je n'ai pas de voiture 🔻 Le point sur les équipes -- AGENDA du week-end Enregistrer Séniors Equipe · A : Résultats / Classement / Calendrier · B : Résultats / Classement / Calendrier · C : Résultats / Classement / Calendrier Joueurs Présence confirmée N'a pas répondu 🔘 Arnaud Demmerie Jeunes · Equ. U18 : Résultats / Classement N'a pas répondu 🔘 Quentin Encelle · Equ. U15 : Résultats / Classement N'a pas répondu 🛇 Franck Caquard · U13 Hon. : Résultats / Classement · U13 Dist. : Résultats / Classement N'a pas répondu Yann Lambotin Cyrille Gambette N'a pas répondu 🔘 Gregory Peyronnel N'a pas répondu 🔘 Nos partenaires Voir tous nos partenaires N'a pas répondu 🔘 Ludovic Singler Présent 🗸 Alexandre Muller (Milleu offensif centre) N'a pas répondu 🔘 Lorryck Moriceau N'a pas répondu 🔘 Yoann Rateau N'a pas répondu 🔘 Mathley Spitals Jordan Arnould N'a pas répondu 🔘 N'a pas répondu 🔘 Steve Vingtans ..... e | Présence confirmée Dirigeants N'a pas répondu 🔘 Guy Brocheray Concours de pronostics > Voir le concours Bernard Brocheray N'a pas répondu 🕓 La journée 4 se termine dans 1j 6h 47m et 24s Participez et tentez de remporter le concours de pronostics "USEB Prono" ! Rendez-vous Aperçu des matchs à pronostiquer Lieu de rendez-vous Stade Etain Voir tous les matohs du con-Barcelone - Manchester City 12:45 Heure de rendez-vous Paris SG - Leverkusen Heure du match 2014-03-16 15:00:00

#### Footeo - sélection du match (avant-match)

## Zone staff / Calendrier et résultats / sélection d'un match (après match)

Vous disposez d'un onglet "Résumé" qui vous permet de rédiger un article complet sur la rencontre.

| ← → C' ↑                                                                                                    | n/componentMatch/ed          | distummary/d/2063288<br>5 D 🖀 🗝 🗢 🖸 🦄 📶 🗮 😹 M 🕍 🗢 🎘 🗶 🛃 🎢 😰 心 🗃 📼 😋 🛄 📓 🕷 🌲 🔶 🔶 +++ 🖬 🕊 🗅 Sport 🗆 Tips 🗅 Unit                                                                                                    | ☆ 🧠 O <sub>1</sub> Ξ<br>e 🗀 TV |
|----------------------------------------------------------------------------------------------------|------------------------------|----------------------------------------------------------------------------------------------------|--------------------------------|
| TABLEAU DE BORD PUBLIER                                                                                                    |                              |                                                                                                    | Aide                           |
| Accualté                                                                                                    | Match                        | Composition / Convocations Résumé Photos Vidéo Commentaires Contenus liés                                                                                                    | Aide                           |
| - Concours de pronostics<br>- Agonda<br>D G Equipes                                                                                                    | Votre score<br>Score adverse | 2                                                                                                    |                                |
| Saison Colendrier/Résultats                                                                                                    | Homme du match               |                                                                                                    |                                |
| - Buteurs seniors 2013/2014<br>- Glassement des buteurs 2012/2013                                                                                                    | Temps                        | Ensolellie •                                                                                                    |                                |
| Glessomont dos butours-2011/2012     Galeries photos     Galerie vidéos                                                                                                    | Vent                         | Faible •                                                                                                    |                                |
| Club<br>Présentation du club<br>Charle inverur USER                                                                                                    | Durée (minutes)              | <u>940</u>                                                                                                    |                                |
| - Dirigeants                                                                                                    | Tirs au buts                 |                                                                                                    |                                |
| Prense     Prense     Prensemente     Consequent     Consequent     Consequent     Prense     Prense     Prense     Prense     Prense     Sponsoring     Enremative depodent | Description                  | Image: Set in the set of the set of the set o |                                |

Vous devez en plus renseigner les différents évènements, tel que les buts marqués et encaissés, les cartons jaunes ou rouges distribués durant la rencontre.

| ÉVÈNEMENTS           |                                |                                    |                                          |         |
|----------------------|--------------------------------|------------------------------------|------------------------------------------|---------|
| Туре                 | Minute                         | Joueurs                            | Description                              | Actions |
| 0                    | 20                             | Mathieu SPITALS - Nicolas MALHERBE | Blessure                                 | N 🗿     |
| 😔 🗲                  | 21                             |                                    | Autre                                    | / 3     |
| + چې                 | 30                             |                                    | Autre                                    | / 🗃     |
| 0                    | 45                             | Benoit MARCHAND - Yoann RATEAU     | Tactique                                 | N 🗐     |
| 😍 🔶                  | 57                             | Lonyck MORICEAU                    | Dans le jeu - Pied droit                 | / 🗿     |
|                      | 60                             | Cyrille GAMBETTE                   | Infractions persistantes des lois du jeu | / 🗇     |
| 🥪 <del>•</del>       | 66                             | Gregory PEYRONNEL                  | Penalty - Pied droit                     | / 🗇     |
| 🌏 <del>4</del>       | 82                             |                                    | Autre                                    | / 🗇     |
| 0                    | 83                             | Stephane BECONCINI - Guy BROCHERAY | Fatigue                                  | /3      |
| Ajouter un évènement |                                |                                    |                                          |         |
| Type *               |                                | ٣                                  |                                          |         |
| Minute *             | Format attendu : nombre entier |                                    |                                          |         |
| Joueur               | •                              |                                    |                                          |         |
| Description          | •                              |                                    |                                          |         |
| 😵 Annuler 📘 🗖        | Enregistrer                    |                                    |                                          |         |

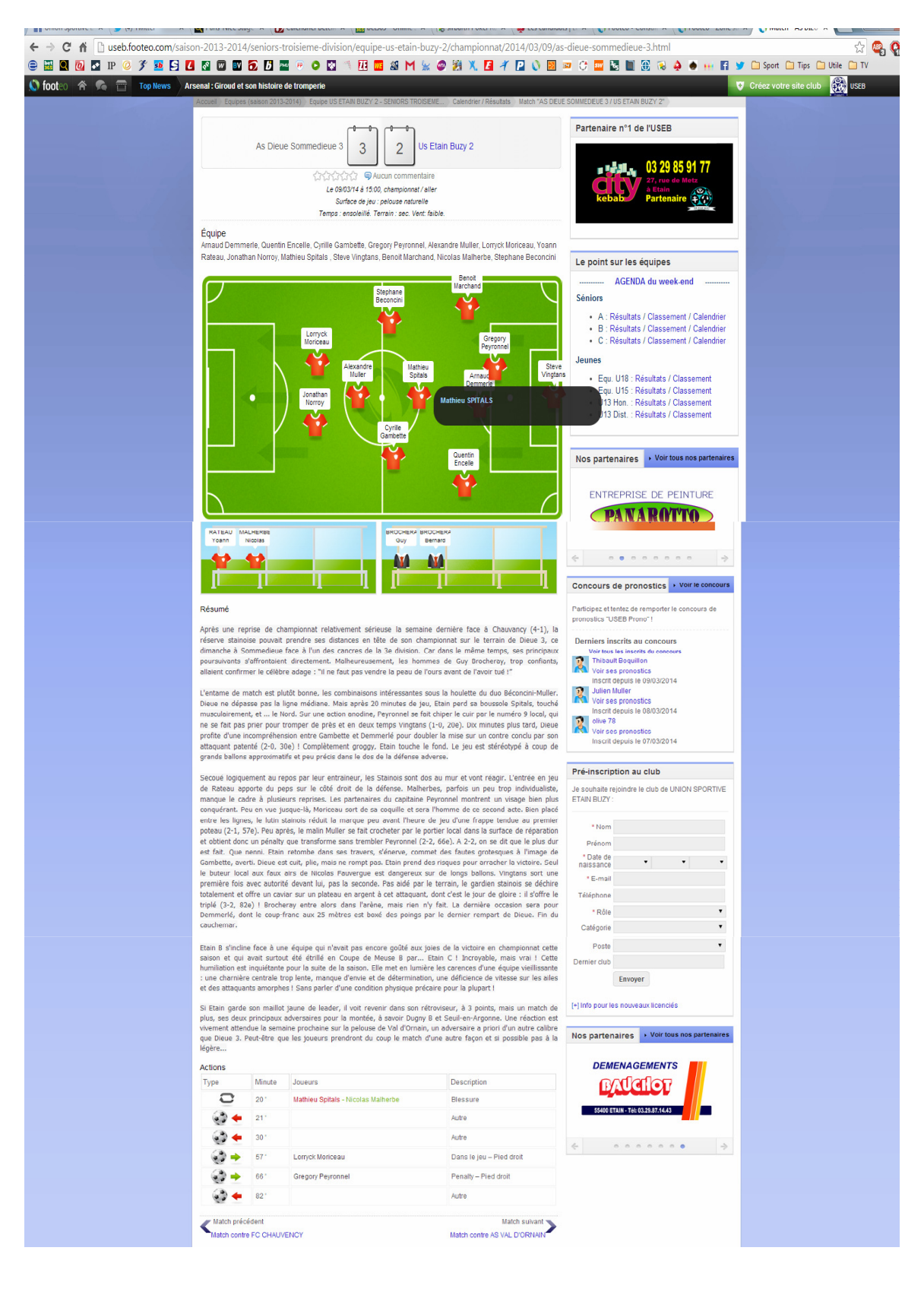

Tous ces éléments vous permettront d'avoir un résumé complet de la rencontre dans vos calendriers/résultats sur votre site :

#### Zone staff / Equipes (création d'une nouvelle équipe)

| 😇 🛄 🔛 🔛 II 💛 🌶 🚢                                                                                                    |                                                                               | U2 L4 📾 🔨 🛩 L4 3 L5 🖴 60 F1 35 🖤 23 A L4 7 L4 V 12 🐃 V 📟 L6 🖬 35 V 🖓 🖤 1 | 🖬 🎔 🛄 sport 🛄 rips 🛄 otile 🛄 ri          |
|----------------------------------------------------------------------------------------------------|-------------------------------------------------------------------------------|--------------------------------------------------------------------------|------------------------------------------|
| 🔇 footeo 🕋 🐔 🚍                                                                                                    |                                                                               |                                                                          | Créez votre site club Alexandre Muller - |
| <b>ZONE</b> STAFF INTERNET                                                                                                    |                                                                               |                                                                          |                                          |
| USEB (football)                                                                                                    |                                                                               |                                                                          |                                          |
| Your flor Cor                                                                                                    |                                                                               |                                                                          |                                          |
| YOUS EVES SHIT                                                                                                    |                                                                               |                                                                          |                                          |
| TABLEAU DE BORD PUBLIER -                                                                                                    | UTILISATEURS C                                                                | UTILS V CONFIGURATION V ASSISTANCE V BOUTIQUE FOOTEO FORUM STAFF         |                                          |
| Notre equipe repond en direct<br>à vos questions                                                                                                    | 🧐 Composant E                                                                 | uipes (salson 2013-2014) » Nouvelle équipe                               | Aide 🛛                                   |
| Menu du site Aide 😗                                                                                                    | Equipe                                                                        | Entrainements Coupes Joueurs Encadrants Commentaires Contenus liés       |                                          |
| Characteristics     Characteristics     Characteristics | * Chanp obligatore<br>Saison *<br>Niveau *<br>Championnat *<br>Nom *<br>Photo | 2013-2014 •                                                              |                                          |
| Buteurs seniors 2013/2014                                                                                                    | 😵 Retour                                                                      | Enregistrer 🗧 Enregistrer et retour 🛛 🕞 Enregistrer et ajouter           |                                          |

#### Détails de l'équipe (onglet équipe)

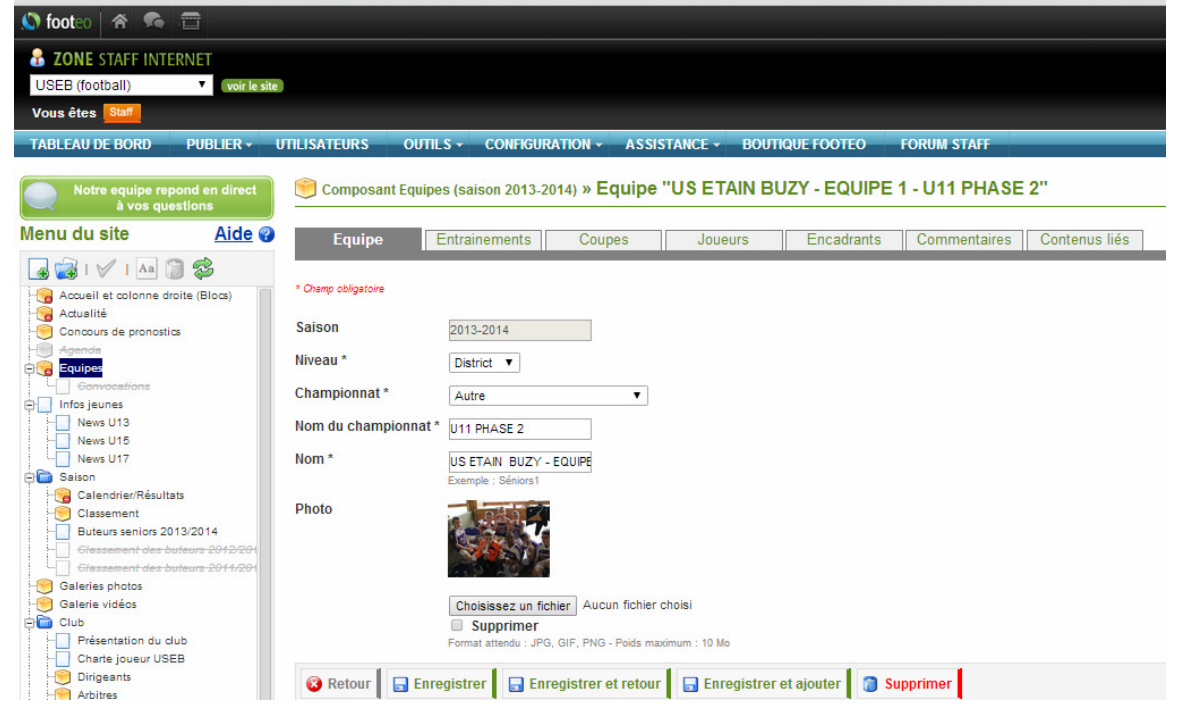

#### Définition des éducateurs (onglet équipe)

| 🚫 footeo 🕋 🐔 🚍                    |                                                       |                                                             | V Cr      | éez votre site club 🛛 🙀 Alexandre Muller 👻 |  |  |  |  |  |  |
|-----------------------------------|-------------------------------------------------------|-------------------------------------------------------------|-----------|--------------------------------------------|--|--|--|--|--|--|
| <b>ZONE</b> STAFF INTERNET        | 3 ZONE STAFF INTERNET                                 |                                                             |           |                                            |  |  |  |  |  |  |
| USEB (football) voir le site      | USEB (football) • with a the                          |                                                             |           |                                            |  |  |  |  |  |  |
| Vous êtes Staff                   | Vous étes Guin                                        |                                                             |           |                                            |  |  |  |  |  |  |
| TABLEAU DE BORD PUBLIER - U       | JTILISATEURS OUTILS - CONFIGURATION                   | ASSISTANCE - BOUTIQUE FOOTEO FORUM STAFF                    |           |                                            |  |  |  |  |  |  |
|                                   |                                                       |                                                             |           |                                            |  |  |  |  |  |  |
| Notre equipe repond en direct     | 🧐 Composant Equipes (saison 2013-2014)                | » Equipe "US ETAIN BUZY - EQUIPE 1 - U11 PHASE 2" » Encadra | nts       | Aide 😮                                     |  |  |  |  |  |  |
| Manu du aita                      |                                                       |                                                             |           |                                            |  |  |  |  |  |  |
| Meria da site Alde G              | Equipe Entrainements Coup                             | es Joueurs Encadrants Commentaires Conte                    | enus liés |                                            |  |  |  |  |  |  |
| 🖪 🙀 I 🗸 I 🗛 🕥 😂                   |                                                       |                                                             |           |                                            |  |  |  |  |  |  |
| Accueil et colonne droite (Blocs) | 🛞 Nouveau 🖌 🚔 Imprimer une fiche de rens              | eignement                                                   |           |                                            |  |  |  |  |  |  |
| Gancours de propostice            | 1 I ·                                                 |                                                             |           |                                            |  |  |  |  |  |  |
| - Agenda                          | A Réorganiser la liste des encadrants par ordre alpha | bélique                                                     |           |                                            |  |  |  |  |  |  |
| De Equipes                        | 2 encadrants                                          |                                                             |           |                                            |  |  |  |  |  |  |
| D Infos jeunes                    |                                                       |                                                             |           |                                            |  |  |  |  |  |  |
| News U13                          | Nom                                                   | Fonction                                                    | Ordre     | Actions                                    |  |  |  |  |  |  |
| News U15                          | Yannick LAMBOTIN                                      | Entraineur                                                  | A 😓       | /                                          |  |  |  |  |  |  |
| News U17                          | Eddy SOYER                                            | Accompagnateur                                              | \$₩       | 13                                         |  |  |  |  |  |  |
| Calendrier/Résultats              |                                                       |                                                             |           |                                            |  |  |  |  |  |  |

#### Définition des joueurs (onglet joueurs)

| ← → C fi 🗋 staff.footeo.com                                                                                                    | /componentTeam/editl            | Player/id/222408                                                                                                    | 😒 🧟 🚭 🔤                                        |
|----------------------------------------------------------------------------------------------------|---------------------------------|----------------------------------------------------------------------------------------------------|------------------------------------------------|
| 😑 🔛 🛄 🚺 💽 IP 🥝 🍞 🍱                                                                                                    | 5 🖸 🚳 📼 🔂                       | 15 🔤 🕫 O 🔯 🛝 🔃 🚾 继 M 🐭 🥔 🎉 X. 🖬 🗡 🔛 🚫 题 💷 C 🔤 🔯 🗟 象 🐥 🗸 🖬 🕄                                                                                                    | 🎐 🦳 Sport 🦳 Tips 🦳 Utile 🦳 TV                  |
| 🔊 footeo 🕋 🛸 🚍                                                                                                    |                                 |                                                                                                    | 🛛 Créez votre site club 🛛 💭 Alexandre Muller - |
| B     ZONE STAFF INTERNET       USEB (football)     ▼       Vous êtes     Staff                                                                                                    | Ð                               |                                                                                                    |                                                |
| TABLEAU DE BORD         POBLIER •           Notre equipe repond en direct<br>à vos questions         ••••••••••••••••••••••••••••••••••••                                                                                                    | Composant Equi                  | LS - COMPOUNTION - ASSISTANCE - BOUTIQUE FOOTEO FOROMISTAF<br>Ses (salson 2013-2014) » Equipe "US ETAIN BUZY - EQUIPE 1 - U11 PHASE 2" » Joueurs » Nouveau joueur                                                                                                    | Aide 🕜                                         |
| Menu du site Aide 🖓                                                                                                    | Joueur                          | Contenus liés                                                                                                    |                                                |
| Accuel et colonne droite (Blocs)                                                                                                    | * Champ obligatoire<br>Saison * | 2013-2014 •                                                                                                    |                                                |
| - C Agondo                                                                                                    | Equipe *                        | US ETAIN BUZY - EQUIPE 1 - U11 PHASE 2                                                                                                    |                                                |
| Gonvocations                                                                                                    | Civilité *                      | Monsieur •                                                                                                    |                                                |
| News U13                                                                                                    | Nom *                           |                                                                                                    |                                                |
| News U17                                                                                                    | Prénom *                        |                                                                                                    |                                                |
| Calendrier/Résultats                                                                                                    | E-mail                          |                                                                                                    |                                                |
| Cussement     Cussement     Cussement | Photo                           | Format and the control of the control of the contro |                                                |
| - Galeries protos<br>- Salerie vidéos                                                                                                    | Date de naissance               |                                                                                                    |                                                |
| - Présentation du club                                                                                                    | Taille                          | Execute Manufacture and Armonia Armonia                                                                                                    |                                                |
| Dirigents                                                                                                    | Poids                           |                                                                                                    |                                                |
| - Petites-annonees                                                                                                    | Poste                           | Formal attendu : nombre enter                                                                                                    |                                                |

#### Résultat sur Footeo

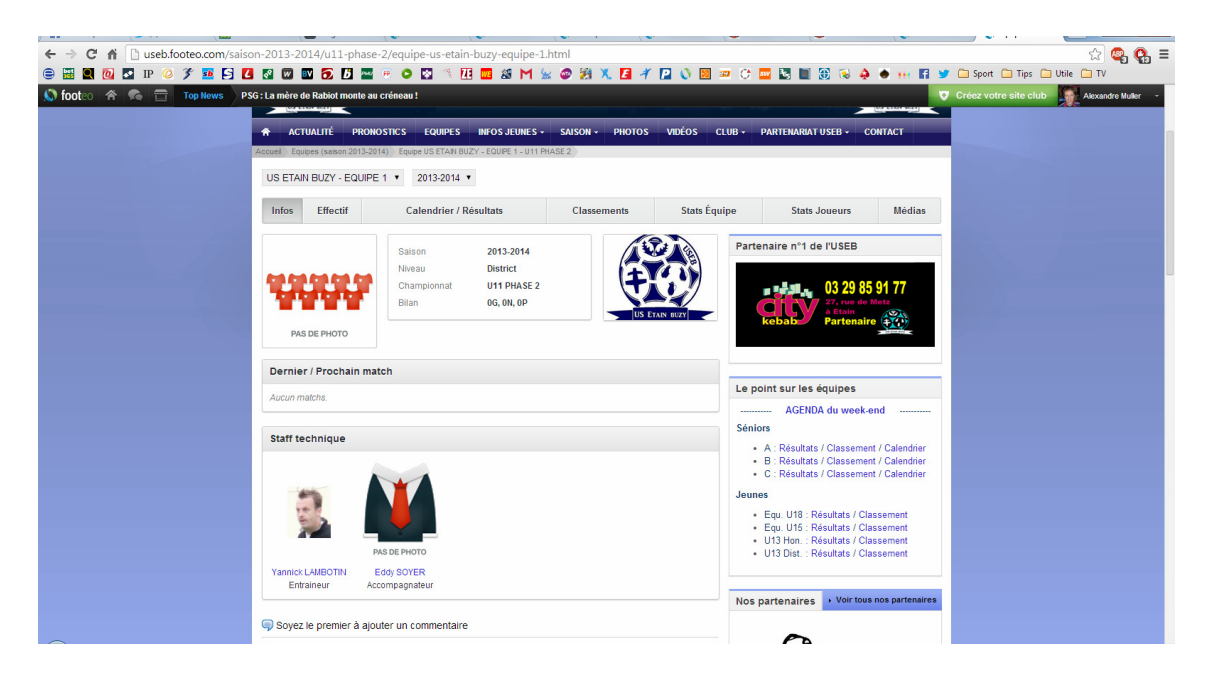

## Zone staff / Galerie photos (vidéo)

|                                                                                                    | → C 🖌 🗋 staff.footeo.com                                                                                                    |                                                                                                    |                                                                                                    |                                                                                                    |                                                                                                    |                                                                                                    |                                                                                                    |                                                                                                    |
|----------------------------------------------------------------------------------------------------|----------------------------------------------------------------------------------------------------|----------------------------------------------------------------------------------------------------|----------------------------------------------------------------------------------------------------|----------------------------------------------------------------------------------------------------|----------------------------------------------------------------------------------------------------|----------------------------------------------------------------------------------------------------|----------------------------------------------------------------------------------------------------|----------------------------------------------------------------------------------------------------|
|                                                                                                    |                                                                                                    | n/componentGallery/create                                                                                                    |                                                                                                    |                                                                                                    |                                                                                                    |                                                                                                    |                                                                                                    | ର୍ଜ୍ <u>ୟ</u> 🖉                                                                                                    |
|                                                                                                    | 🚟 🖳 🙋 🎦 IP 🥝 獛 麺                                                                                                    | 5 🛛 🛯 🗆 🔂 🗗                                                                                                    | 🖬 🖲 🖸 🚺 👘                                                                                                | 🚾 🖉 M 🖕 🥥 🎘                                                                                                    | 🗶 🖪 🎢 🞴 🕔 💹                                                                                                    | 🛎 🗘 🏧 🛃 📓 🕄 🤞                                                                                                    | è 🐽 💀 🖬 😏 🗀                                                                                                    | Sport 🦳 Tips 🛄 Utile 🦳 TV                                                                                                    |
|                                                                                                    | footeo 希 🛸 📅                                                                                                    |                                                                                                    |                                                                                                    |                                                                                                    |                                                                                                    |                                                                                                    | 👽 Cré                                                                                                    | ez votre site club 🙀 Alexandre                                                                                                    |
|                                                                                                    | ABLEAU DE BORD PUBLIER *                                                                                                    | UTILISATEORS UUTILS*                                                                                                    | CONFIGURATION + A                                                                                        | SSISTANCE + BOUTIQU                                                                                                    | FOOTEO FORUM ST.                                                                                                    |                                                                                                    |                                                                                                    |                                                                                                    |
|                                                                                                    | Notre equipe repond en direct                                                                                                    | 👏 Composant Galeries pi                                                                                                    | hotos » Galerie "Gal                                                                                     | erie du 11/03/2014"                                                                                                    |                                                                                                    |                                                                                                    |                                                                                                    | Aide vidéo 🗂                                                                                                    |
|                                                                                                    | < à vos questions                                                                                                    |                                                                                                    |                                                                                                    |                                                                                                    |                                                                                                    |                                                                                                    |                                                                                                    |                                                                                                    |
|                                                                                                    | nu du site <u>Aide</u> 😮                                                                                                    | Galerie photos Comme                                                                                                    | entaires Contenus liés                                                                                   |                                                                                                    |                                                                                                    |                                                                                                    |                                                                                                    |                                                                                                    |
|                                                                                                    | 🙀 I 🗸 I 🗛 🧊 🛸                                                                                                    |                                                                                                    |                                                                                                    |                                                                                                    |                                                                                                    |                                                                                                    |                                                                                                    |                                                                                                    |
| <pre>setup content is a content is a content</pre>                                                                                                    | Accueil et colonne droite (Blocs)                                                                                                    | 🖶 Envoyer des photos                                                                                                    | ENVOYEZ PLUSIEURS PHOTOS                                                                                 | À LA FOIS ! (JPG, GIF, PNG - poid                                                                                      | s max. / photo : 10 Mo)                                                                                                    |                                                                                                    |                                                                                                    |                                                                                                    |
| <pre>set definition of the set of the set of</pre>                                                                                                    | Concours de pronostics                                                                                                    | Pour sélectionner une suite de p                                                                                                    | hotos : cliquez sur la première                                                                          | maintenez la touche « SHIFT                                                                                            | » enfoncée, puis cliquez sur la                                                                                                    | demlère.                                                                                                    |                                                                                                    |                                                                                                    |
|                                                                                                    | Agende<br>Equipes                                                                                                    | Pour sélectionner plusieurs phot                                                                                                    | tos : maintenez la touche « CT                                                                           | RL » enfoncée et cliquez sur le                                                                                        | es photos.                                                                                                    |                                                                                                    |                                                                                                    |                                                                                                    |
| <pre>Aucune photo Pursues Pursues Purs</pre>                                                                                                    | Gonvocations                                                                                                    |                                                                                                    |                                                                                                    |                                                                                                    |                                                                                                    |                                                                                                    |                                                                                                    |                                                                                                    |
| Aucune photo<br>Aucune photo<br>Au                                                                                                    | News U13                                                                                                    |                                                                                                    |                                                                                                    |                                                                                                    |                                                                                                    |                                                                                                    |                                                                                                    |                                                                                                    |
|                                                                                                    | News U15                                                                                                    |                                                                                                    |                                                                                                    |                                                                                                    | Aucune pl                                                                                                    | noto                                                                                                    |                                                                                                    |                                                                                                    |
|                                                                                                    | Salson                                                                                                    |                                                                                                    |                                                                                                    |                                                                                                    |                                                                                                    |                                                                                                    |                                                                                                    |                                                                                                    |
|                                                                                                    | Calendrier/Résultats                                                                                                    |                                                                                                    |                                                                                                    |                                                                                                    |                                                                                                    |                                                                                                    |                                                                                                    |                                                                                                    |
|                                                                                                    | Buteurs seniors 2013/2014                                                                                                    | * Champ obligatoire                                                                                                    |                                                                                                    |                                                                                                    |                                                                                                    |                                                                                                    |                                                                                                    |                                                                                                    |
|                                                                                                    | Glassement des buteurs 2012/2013<br>Glassement des buteurs 2011/2012                                                                        | Nom *                                                                                                    |                                                                                                    |                                                                                                    |                                                                                                    |                                                                                                    |                                                                                                    |                                                                                                    |
| Index   Parameter view     Parameter view     Parameter view <td>Galeries photos</td> <td>Exemp</td> <td>le : Loto annuel</td> <td></td> <td></td> <td></td> <td></td> <td></td>                                                                                                    | Galeries photos                                                                                                    | Exemp                                                                                                    | le : Loto annuel                                                                                         |                                                                                                    |                                                                                                    |                                                                                                    |                                                                                                    |                                                                                                    |
| Contraction of add     Contraction of add     Contraction of add     Contraction of add     Contraction     Contraction                                                                                                    | Club                                                                                                    | Date                                                                                                    | 2                                                                                                    |                                                                                                    |                                                                                                    |                                                                                                    |                                                                                                    |                                                                                                    |
| Description<br>Description<br>Transment<br>Transment<br>Tr                                                                                                    | Présentation du club<br>Charte joueur USEB                                                                                                  | Cliquez                                                                                                    | z sur le bouton calendrier ci-dessus                                                                     |                                                                                                    |                                                                                                    |                                                                                                    |                                                                                                    |                                                                                                    |
| C Deres Verdanmed  C Deres Verdanmed  C Deres Verd                                                                                                    | Dirigeants                                                                                                    | Description                                                                                                    |                                                                                                    |                                                                                                    |                                                                                                    |                                                                                                    |                                                                                                    |                                                                                                    |
| Contraction      Contraction      C                                                                                                    | 😁 Arbitres<br>🎅 Terrains                                                                                                    |                                                                                                    |                                                                                                    |                                                                                                    |                                                                                                    |                                                                                                    |                                                                                                    |                                                                                                    |
| e Retorr Retorr Carlos Control Carlos Control Carlo                                                                                                    | Petites annonces                                                                                                    |                                                                                                    |                                                                                                    |                                                                                                    |                                                                                                    |                                                                                                    |                                                                                                    |                                                                                                    |
|                                                                                                    |                                                                                                    |                                                                                                    |                                                                                                    |                                                                                                    |                                                                                                    |                                                                                                    |                                                                                                    |                                                                                                    |
| er guere v Verdunmpl                                                                                                    |                                                                                                    | 🔞 Retour                                                                                                    | r 🛛 🗿 Supprimer                                                                                          |                                                                                                    |                                                                                                    |                                                                                                    |                                                                                                    |                                                                                                    |
| criguere Verdaumpt                                                                                                    |                                                                                                    |                                                                                                    |                                                                                                    |                                                                                                    |                                                                                                    |                                                                                                    |                                                                                                    |                                                                                                    |
| en guerre v Verdaulinged<br>Union Sponte X © () Sutter X © Les Sorienes X © Fodeo - Cen: X © Fodeo - Cen: X © Fodeo parte d' X © Fodeo - Zen: X © USBRIDN: X © Galerie plate: X © Battis - Odi: X © Battis - Odi: X © Battis - Odi: X © Fodeo - Cen: X © Fodeo - Cen: X © Fodeo - Zen: X © Isoteo - Zen: X © USBRIDN: X © Galerie plate: X © Battis - Odi: X © Fodeo - Cen: X © Fodeo - Cen: X © Fodeo - Zen: X © Isoteo - Zen: X © USBRIDN: X © Galerie plate: X © Battis - Odi: X © Fodeo - Cen: X © Fodeo - Zen: X © Isoteo - Zen: X © USBRIDN: X © Galerie plate: X © Battis - Odi: X © Fodeo - Cen: X © Fodeo - Zen: X © Fodeo - Zen: X © USBRIDN: X © Galerie plate: X © Battis - Odi: X © Fodeo - Zen: X © Fodeo - Zen: X © USBRIDN: X © Galerie plate: X © Battis - Odi: X © Fodeo - Zen: X © Fodeo - Zen: X © Isoteo - Zen: X © USBRIDN: X © Galerie plate: X © Battis - Odi: X © Fodeo - Zen: X © Fodeo - Zen: X © Isoteo - Zen: X © USBRIDN: X © Galerie plate: X © Battis - Odi: X © Fodeo - Zen: X © Fodeo - Zen: X © Isoteo - Zen: X © USBRIDN: X © Galerie plate: X © Fodeo - Zen: X © Isoteo - Zen: X © USBRIDN: X © Galerie plate: X © Fodeo - Zen: X © Isoteo - Zen: X © USBRIDN: X © Galerie plate: X © Fodeo - Zen: X © Isoteo - Zen: X © USBRIDN: X © Galerie plate: X © Fodeo - Zen: X © Isoteo - Zen: X © Isoteo - Ze                                                                                                    |                                                                                                    |                                                                                                    |                                                                                                    |                                                                                                    |                                                                                                    |                                                                                                    |                                                                                                    |                                                                                                    |
| Union Sportive Etain Buzy<br>Context Context Con                                                                                                    |                                                                                                    |                                                                                                    |                                                                                                    |                                                                                                    |                                                                                                    |                                                                                                    |                                                                                                    | -                                                                                                    |
| Under Specifie X 1 Les Greene et X 1 Federe - Cent X 1 Federe - Cent X 1 Federe - Ce                                                                                                    | cri guerre v Verdun.mp4                                                                                                    |                                                                                                    |                                                                                                    |                                                                                                    |                                                                                                    |                                                                                                    |                                                                                                    | Afficher tous les téléchargem                                                                                                    |
| C M C USEblootec.com/galeries-photo.html<br>C M C USE C USE C                                                                                                    | cri guerre v Verdun.mp4                                                                                                    |                                                                                                    |                                                                                                    |                                                                                                    |                                                                                                    |                                                                                                    |                                                                                                    | Afficher tous les téléchargen                                                                                                    |
|                                                                                                    | cri guerre v Verdun.mp4                                                                                                    | < V 🙀 betőős - Onlín 🗴 V 😭 Les Ív                                                                                                    | rénemes: X V Footeo - Co                                                                                 | ns X V D Footeo - Zonc X                                                                                               | Fiche perso de X                                                                                                    | oteo - Zon: x V USREHON:s                                                                                                    | X Galeries photo X                                                                                                    | Afficher tous les téléchargen                                                                                                    |
| COL       Top New       Od 2. Hényi (vévék les méthodes d'Anigo por lu       C réce voire site club       Accurace v         Value       La cara por voire       La cara por voire       C réce voire site club       Accurace v         Value       La cara por voire       C réce voire site club       Accurace v         Value       La cara por voire       C réce voire site club       Accurace v         Value       La cara por voire       C réce voire site club       Accurace v         Value       La cara por voire       C réce voire site club       Accurace v         Value       La cara por voire       La cara por voire       C réce voire site club       Accurace v         Value       Accurace v       Rece por voire site club       Rece por voire site club       Rece por voire site club       Accurace v         Value       Caleries photos       rece por voire site club       Rece por voire site club       Partenaire n°1 de FUSEB       Partenaire n°1 de FUSEB         Value       Rece por voire site club       Rece por voire site club       Rece por voire site club       Rece por voire site club       Rece por voire site club         Value       Rece por voire site club       Rece por voire site club       Rece por voire site club       Rece por voire site club       Rece por voire site club         Value                                                                                                    | cri guerre v Verdun.mp4                                                                                                    | < Y  bet365 - Onlin ∞ Y ፼ Les Év<br>π/galeries-photo.html                                                                                                    | énermen X 🚺 Footeo • Cor                                                                                 | ns X 👔 Faateo - Zons X                                                                                                 | 🕐 Fiche perso de 🗴 🕠 Fo                                                                                                    | oteo - Zoni: X 🔨 U.S.REHON: :                                                                                                    | X Galeries photo X                                                                                                    | Affichet tous les téléchargen                                                                                                    |
| Union Sportive Etain Buzy<br>Union Sportive Etain Buzy<br>USA catalité<br>USA catalité<br>USA                                                                                                    | cri guerre v Verdun.mp4<br>Union Sportiv: x y (3) Twetter x<br>⇒ C ff useb.footeo.com<br>m 20 (0) C IP (2) f 100                            | <ul> <li>&lt; Y → bet385 - Online × Y → Lee &amp;</li> <li>n/galeries-photo.html</li> <li>→ 1 </li> <li>→ 1 <!--</td--><td>enemes × 🕐 Footeo - Cor</td><td>n: X 🚺 Footeo - Zon: X</td><td><ul> <li>○ Fiche perso de X</li> <li>○ Fiche perso de X</li> <li>○ Fiche perso de X</li> </ul></td><td>cteo - Zen: × () U.S.REHON :-</td><td>X 🐧 Galeries photo X</td><td>Afficher Jous les téléchargen     Jestilós - Onlin ×      Sport      Typ:     Utilé      Ty</td></li></ul>                                                                                  | enemes × 🕐 Footeo - Cor                                                                                  | n: X 🚺 Footeo - Zon: X                                                                                                 | <ul> <li>○ Fiche perso de X</li> <li>○ Fiche perso de X</li> <li>○ Fiche perso de X</li> </ul>                                                                                                    | cteo - Zen: × () U.S.REHON :-                                                                                                    | X 🐧 Galeries photo X                                                                                                    | Afficher Jous les téléchargen     Jestilós - Onlin ×      Sport      Typ:     Utilé      Ty                                                                                                    |
| Ution Sportive Etain Buzy<br>Ution Sportive Etain Buzy<br>USA estation<br>USA estation<br>Estation<br>USA estation<br>Estation<br>USA estation<br>Estation<br>Estation                                                                                                    | cri guerre v Verdun.mp4                                                                                                    | x V :::::::::::::::::::::::::::::::::::                                                                                                    | énemen × 🕐 Fonteo - Cen<br>en 🕫 🗢 💽 🐂 []<br>as d'Anligo pour le.,.                                       | n: x 🚺 Facteo - Zon: X                                                                                                 | 🗘 Fiche peso de X 📢 Fo                                                                                                    | eteo - Zen: × ( () U.S.REHON : :                                                                                                    | X Galeries photo X                                                                                                    | Afficher tous les téléchargen     betto5 - Onlin ×     con     con     co |
| Contraction       Contraction       Contraction         • Actual INE       MERNOSIKE       LEURE IN       MERNOSIKE       MERNOSIKE       CONTRACTION       MERNOSIKE       CONTRACTION       MERNOSIKE       CONTRACTION       MERNOSIKE       CONTRACTION       MERNOSIKE       CONTRACTION       MERNOSIKE       CONTRACTION       MERNOSIKE       MERNOSIKE       M                                                                                                    | cri guerre v Verdun.mp4<br>Union Sporto. X 2 Juviter X<br>C 11 Useb.footeo.com<br>C 12 D P 2 F<br>Oot. C 2 D D Juvit                        | <ul> <li>Y (a) bet305 - Online x (b) (a) bet 505</li> <li>Th/galeries-photo.html</li> <li>I (a) (b) (b) (c) (b) (c) (c) (c) (c) (c) (c) (c) (c) (c) (c</li></ul>                                                                                                    | énemes: × 🚺 Footeo • Cor<br>• 🕫 🕫 🏹 🚺                                                                    | n: X 🚺 Footeo - Zane X                                                                                                 | ( ) Fiche penado X ( ) Fic                                                                                                    | oteo - Zani: X 🌔 U.S.REHON : :<br>20 🕐 🧰 📓 🖿 🏵 🄞 4                                                                                                    | X Galeries photo X                                                                                                    | Afficher tous les tiétchangen      bettilds - Ontin: ×      bettilds - Ontin: ×      bettil |
| CALINALITY       PROMOSTICS       CALINALITY       PRODUCTION CONTRACT       PRODUCTION       VECON       CALINALITY       PROMOSTICS       CALINALITY       PRODUCTION       VECON       CALINALITY       CONTRACT       PRODUCTION       VECON       CALINALITY       CONTRACT       PRODUCTION       VECON       CALINALITY       PRODUCTION       VECON       CALINALITY       PRODUCTION       VECON       CALINALITY       Production       Production </td <td>criguere v Verdun.mp4<br/>Union Sportin × ♥ 0 Juetter &gt;&gt;</td> <td>V → betass - Oxini X V → Les fot<br/>n/galeries-photo.html     G</td> <td>éneme: X 🕐 Fosteo - Cor<br/>e 🕫 o Taligo pour le<br/>ain Buzy</td> <td>n: X 🕐 Focteo - Zone X</td> <td><ul> <li>() Tiche peso di × () Tiche</li> <li>() Tiche peso di × () 10</li> <li>() 10</li> <li>() 10</li></ul></td> <td>eteo-Zan: X 🕐 USRDION::<br/>C 🔤 C 🚍 📓 🗃 🏦 🔞 4</td> <td>X Galeries photo X</td> <td>Afficher tous les téléchargen      betöts - Onle ×       post      Sport      Tys      Utile      TV      cz votre site club     Accorde</td> | criguere v Verdun.mp4<br>Union Sportin × ♥ 0 Juetter >>                                                                                     | V → betass - Oxini X V → Les fot<br>n/galeries-photo.html     G                                                                                                    | éneme: X 🕐 Fosteo - Cor<br>e 🕫 o Taligo pour le<br>ain Buzy                                              | n: X 🕐 Focteo - Zone X                                                                                                 | <ul> <li>() Tiche peso di × () Tiche</li> <li>() Tiche peso di × () 10</li> <li>() 10</li> <li>() 10</li></ul>                                                                                                    | eteo-Zan: X 🕐 USRDION::<br>C 🔤 C 🚍 📓 🗃 🏦 🔞 4                                                                                                    | X Galeries photo X                                                                                                    | Afficher tous les téléchargen      betöts - Onle ×       post      Sport      Tys      Utile      TV      cz votre site club     Accorde                                                                                                    |
| ACTUALITÉ PROMOSTICS LOURES DATOS JUNES SAISON - PHOTOS VECOS CLUB - PARTEMANATURES - CONTACT<br>ACTUALITÉ PROMOSTICS LOURES DATOS JUNES SAISON - PHOTOS VECOS CLUB - PARTEMANATURES - CONTACT<br>Caleries photos                                                                                                    | cri guerre v Verdun.mp4<br>blaion Sportio X ♥ 0 Twitter X<br>⇒ C ↑ 1 Usebfooteo.com<br>■ 0 0 □ IP 0 ₹ 10<br>foot 0 ↑ 0 Ferrit               | I I bettos - Onlin: X I Les for<br>n/galeries-photo.html     I I I I I I I I I I I I I I I I I                                                                                                    | eneme: X 💽 Footeo - Coi                                                                                  | n × ()) foeteo-Zon∞ ×                                                                                                  | <ul> <li>(1) Fiche perso di: X</li> <li>(1) Fiche perso di: X</li> <li>(1)</li></ul>                                                                                                    | eteo - Zeni X 🚺 U S.REHON : i<br>D 🖸 🛄 📓 🖬 🏵 🏟                                                                                                    | X Galeries photo: X<br>Galeries photo: X<br>Cré<br>A Accès start                                                                                                    | Afficher Jous les téléchargen      bestits - Onie X     conie X     conie |
| A CUIULITÉ PRONOSSICS EQUIPES DIrOS-JEURES SAISON PIDIOIS VERÓS CLUB - PARTEMARIAT USEB - CONTACT         Receil Gierres photos         Galeries photos         Téginéries         Téginéries </td <td>cri guerre v Verdun.mpd</td> <td>M Set205 - Onlin x      M Let for n/galeries-photo-html     G N      M      M      M      M      M      M      M      M      M      M      M      M      M      M     M</td> <td>éneme: X Focteo - Col<br/>• • • • • • • •<br/>s d'Aulgo pour le<br/>ain Buzy</td> <td>n X () Fodeo - Zon X<br/>3 X M 🐭 🗢 🏂</td> <td><ul> <li>() Fiche pesso di × () Fiche</li> <li>() Fiche pesso di × () Fiche</li> <li>() Fiche</li> <li>() Fiche<td>eteo - Zen: × 🚺 USRIHON : ;</td><td>Cocke start</td><td>Afficher tous les téléchargen      bet255 - Onin X     Conin X     Sort     Tips     Utile      Accorde      Accorde</td></li></ul></td>                                                                                                    | cri guerre v Verdun.mpd                                                                                                    | M Set205 - Onlin x      M Let for n/galeries-photo-html     G N      M      M      M      M      M      M      M      M      M      M      M      M      M      M     M                                                                                                    | éneme: X Focteo - Col<br>• • • • • • • •<br>s d'Aulgo pour le<br>ain Buzy                                | n X () Fodeo - Zon X<br>3 X M 🐭 🗢 🏂                                                                                    | <ul> <li>() Fiche pesso di × () Fiche</li> <li>() Fiche pesso di × () Fiche</li> <li>() Fiche</li> <li>() Fiche<td>eteo - Zen: × 🚺 USRIHON : ;</td><td>Cocke start</td><td>Afficher tous les téléchargen      bet255 - Onin X     Conin X     Sort     Tips     Utile      Accorde      Accorde</td></li></ul>                                                                                                    | eteo - Zen: × 🚺 USRIHON : ;                                                                                                    | Cocke start                                                                                                    | Afficher tous les téléchargen      bet255 - Onin X     Conin X     Sort     Tips     Utile      Accorde      Accorde                                                                                                    |
| ACTUALITÉ PROMOSTICS CUIPES BEOSJIURES SANSON PIOTOS VERÓS CLUB PARTICAMANTUSED CONTACT      Calertes photos      Calertes photos                                                                                                    | cri guere v Verdun.mpi<br>Union Sportio X V I Juviter X<br>C fi Useb.footeo.com<br>C fi Useb.footeo.com<br>C fi P Ø F E<br>foot. A Top Have |                                                                                                    | eneme: X Poeteo + Col                                                                                    | n: × () focteo - Zon: ×<br>■ 45 M 🐭 ● 24<br>■                                                                          | () Tiche pena di: x () Fo<br>x (2) + 12 () (2)<br>(2) 209 vitiles () + 0 vitileur                                                                                                    | etes-Zen: X () USRDHON:<br>C C C C C C C C C C C C C C C C C C C                                                                                                     | X Cateries photo: X                                                                                                    | Afficher tous les téléchargen      bet265 - Onii: ×      con     fige constant de la téléchargen      Spert      Tipe constant de la téléchargen      constant de la téléchargen      constéléchargen      constélécharge |
| Caleries photos       16 gatheries         Partenaire n°1 de FUSEB         Image: Caleries photos         Image: Caleries photos <t< td=""><td>cri guerre v Verdun.mp4</td><td></td><td>eneme: X Pocteo - Cor</td><td>n × O Forteo - Zon: ×<br/>AS M k © A</td><td></td><td>ete - Zan: X () USEDION :<br/>C III III III III III III III III<br/>C IIII IIII</td><td>Colores photo: X</td><td>Afficher tous les téléchargen      Lestös - Oni- ×      Sonoi      Sonoi      Tys     Utile      TV ex votre alle club     Anaxore</td></t<>                                                                                                    | cri guerre v Verdun.mp4                                                                                                    |                                                                                                    | eneme: X Pocteo - Cor                                                                                    | n × O Forteo - Zon: ×<br>AS M k © A                                                                                    |                                                                                                    | ete - Zan: X () USEDION :<br>C III III III III III III III III<br>C IIII IIII                                                                                                    | Colores photo: X                                                                                                    | Afficher tous les téléchargen      Lestös - Oni- ×      Sonoi      Sonoi      Tys     Utile      TV ex votre alle club     Anaxore                                                                                                    |
| Galeries photos     16 galeries       Partenaire n°1 de l'USEB       Image: State of the state of the st                                                                                                    | cri guerre v Verdun.mpi<br>Jelian Spartin X ¥ 10 Twitter ¥<br>→ C A Useb footeo.com<br>■ O P IP 0 5 10<br>Ootoo A C Top How                 |                                                                                                    | eneme: X Foctes - Col<br>s of Anigo peur Re.,<br>ain Buzy<br>ONOSTICS EQUIPES                            | n × C Footes-Zon ×<br>S M × 2 H<br>ETTA<br>NO S JEUNES - SAISON                                                        |                                                                                                    | etee - Zen: X USEDION : I<br>C C C C C C C C C C C C C C C C C C C                                                                                                     | Celeries photo: X     Celeries photo: X                                                                                                    | Afficher tous les téléchargen      betüts - Onix ×       Spert T Tips Ukle T TV ez voirre site club Accorde                                                                                                    |
| Signal Signal Signa                                                                                                    | cri guerre v Verdun.mpt                                                                                                    |                                                                                                    | eneme: X Fosteo Col<br>s d'Aligo pour le<br>ain Buzy<br>USS<br>onostics Equipes 1                        | n: X O Fosteo - Zon: X<br>AS M & & X<br>ETTA<br>NEOS JEUNES - SAISON                                                   | Inche pesso di     X     Inche pesso di     X     Inche pesso di     Inche pesso di     Inche pesso di     X     Inche pesso di     X     Inche pesso di     Inche pess                                                                                                    | eteo - Zene X US.REHON : E<br>C C C C C C C C C C C C C C C C C C C                                                                                                     | Contract                                                                                                    | Afficher Jous les téléchargen      bestits - Onin *     conin *     conin |
| 03 29 85 91 77<br>Control of the second second s                                                                                                    | cri guerre v Verdun.mpd                                                                                                    |                                                                                                    | eneme: X Crocker - Cer                                                                                   | n: x V Factes-Zan: x<br>AS M & S X<br>EETA<br>NOS JEUNES - SAISON -                                                    | C Tiche perso di X C To<br>X 2 A 2 C C C C<br>2 C C C C C C C C<br>2 C C C C C                                                                                                    | etee - Zarr X () USREHON - (<br>COMPANY COMPANY                                                                                                    | Contact                                                                                                    | Afficher tous les téléchargen      bettés - Ontin X     contin X     contin X     contin X     contin X     contin X     contin X     contin X     contin X     contin X     contin X     contin X     contin X     contin X                                                                                                    |
|                                                                                                    | cri guerre v Verdun.mp4                                                                                                    |                                                                                                    | eneme: X Pocteo - Cor<br>S GAnigo pour le<br>ain Buzy<br>USS<br>ONOSTICS EQUIPES 1                       | n x O Forteo - Zon: x<br>X M k @ A<br>EETEA<br>NO S JEUNES - SAUSON                                                    | C Tiche pena de X C To<br>X 2 + 2 - 2 - 2 - 2 - 2 - 2 - 2 - 2 - 2 -                                                                                                    | etee - Zan: X USEDION :<br>C III III III III III III III III<br>D D D D D D D D D D D D D D D D D D D                                                                                                     | Connector Connector Conne                                                                                                    | Afficher tous les téléchargen      Lestös - Oni- ×      Sonoi      Sonoi      Tys     Utile      TV ex votre alle club     Acasore                                                                                                    |
| Kobab Partenaire                                                                                                    | cri guerre v Verdun.mpi<br>Uhien Sportin X 💓 i Juetter X<br>C fi Useb Sootoo.com<br>C i O P Y K<br>Ooto A C T Top Hew                       |                                                                                                    | eneme: X Focteo - Cer<br>a GAnigo pour le.,<br>ain Buzy<br>USS<br>OKIOSTICS EQUIPES                      | n × Crockes-Zonr ×<br>S M × P M<br>ETTA<br>NO S JEURES - SAISON                                                        | C Fiche perso de X  Fiche perso de X  T  Fiche perso de X  T  Fiche per | ctes - Zon: X USEDION : I<br>C C C C C C C C C C C C C C C C C C C                                                                                                     | Contract                                                                                                    | Afficher tous les téléchargen      betüts - Onix ×       Sport      Typs      Ukle      TV er votre site club     Accorde                                                                                                    |
|                                                                                                    | cri guerre v Vredun.mpt<br>→ C ff D useb.footeo.com<br>■ Q O P Ø ≸<br>foot- A © T Top Haw                                                   | Constant of the second second se | effermer: X C Footeo + Cel<br>a d'Allop opur la<br>ain Buzy<br>USS<br>onostics<br>Equipes                | n x O Facteo - Zan x<br>35 M & 0 24<br>PETTA<br>REOS JEURES - SAUSON                                                   | C Fiche pesso di X  Fiche pesso di X  Fiche pes | etes - Zen: X USELHON: :<br>CONSTRUCTION: CONSTRUCTION: CONSTRUCTUO: CONSTRUCTUO: CONST                                                                                                    | x C Gaerres phete: x<br>C Gaerres phete: x<br>C Gree<br>c Gree<br>c | Afficher tous les téléchargent      bettés - Onin ×      con      con  |
|                                                                                                    | cr guerre v Verdun.mpt<br>Ubion Sportin: x ♥ 0 Juniter ♥<br>⇒ C fi Useb footeo.com<br>■ 0 0 P P Ø ₹<br>Cot 0 ? ? ? Top low                  |                                                                                                    | eneme: X Factor - Cat<br>a Chango pour le<br>ain Buzy<br>UJS<br>onostics Equipes                         | n: X Crockes-Zon: X<br>AS M & O M<br>EETAA<br>NOS JEURES - SAISON                                                      | C Tiche pers de × C Te<br>X 2 + 2 + 2 + 2 + 2<br>TIN 2 + 12 + 2<br>PHOTOS VELCOS C<br>16 galeries                                                                                                    | etee - Zen: X () USEDHON :<br>COMPANY () USEDHON :<br>COMPANY () USEDH                                                                                                    | Contract  Solution  Solution  Solution  Contract  Solution  Solution  Contract  Solution  Contract  Solution  Contract  Solution  Contract  Contract  Contr                                                                                                    | Afficher tous les téléchargen                                                                                                    |
|                                                                                                    | er guerre v Verdun.mp4                                                                                                    |                                                                                                    | eneme: X Fockeo - Cer<br>S GAnigo pour le<br>ain Buzy<br>ONOSTICS LOUIPES 1                              | n × O Focteo - Zon ×<br>Al M & O M<br>ETTA<br>NEOS JEUNES - SALSON<br>NEOS JEUNES - SALSON                             | Tiche penada ×  Tiche penada ×  Tiche penada  | etee - Zen: X USEDION :<br>USEDION :<br>USEDION :<br>USEDION :<br>USEDION :<br>USEDION :<br>USEDION :<br>USEDION :<br>USEDION :<br>USEDION :<br>USEDION :<br>USEDION :<br>USEDION :<br>USEDION :<br>USEDION :                                                                                                    | Contractor  Contractor  Contr                                                                                                    | Afficher tous les téléchargen      Les tous les téléchargen      Sport      Typs      Ukle      TV      ex votre alle club     Acasorie                                                                                                    |
| LUSEB à Monaco 1 Repas dansant du Journée Futsal à Etain du Seirée bisaujotais 2013 Le point sur les équipes                                                                                                    | cri guerre v Verdun.mpi                                                                                                    |                                                                                                    | enemes: X Foctos - Con<br>a d'Anigo pour le<br>ain Buzy<br>ONOSTICS EQUIPES<br>ONOSTICS EQUIPES          | n × C Fortro - Zonr ×<br>Al M k C A<br>E ETTA<br>NFOS JEUNES - SAUSON                                                  | Teche geso di X  Teche geso di X  Teche | cteo - Zoni X USEDION I<br>Control Control Contr                                                                                                    | x Calence photo: x<br>Calence photo: x<br>Calence ph                                                                                                    | Afficher Joue les téléchargen      bet305 - Onde X      post     Type     Ukite     TV ez votre site club     Accorde                                                                                                    |
| (35 photos) 250 120 14 12. (30 photos) ACEMIA do ump and                                                                                                    | cri guerre v Verdun.mpd                                                                                                    |                                                                                                    | eterme: × C Focteo + Cet<br>a d'Aligo pour la<br>ain Buzy<br>UUSS<br>okostics Loures<br>Repas dangari du | n × O Facteo - Zon ×<br>S M × O M<br>ETTA<br>REOS JEURES - SAISON<br>AUGO FUERE - SAISON<br>Journée Futera à Etima dur | C Tiche penso di X  Tiche penso di X  Tiche pen | eree - Zene X () USREHON : ()<br>C () USREHON : ()<br>C | x C Garris photo x<br>C Garris photo x<br>C Garris p                                                                                                    | Afficher Joue les Bérchargen      bet85 - Onin ×      con      con     |

Si la galerie concerne un match : retour sur la Calendrier résultat / sélection du match. Sélectionner l'onglet Contenus liés et attacher les photos concernées

| ← → C fi 🗋 staff.footeo.com                                                                                  | n/componentMatch/editLinks/id/2063288                                                                                                    | 😒 🧠 😋 =                                      |
|----------------------------------------------------------------------------------------------------|----------------------------------------------------------------------------------------------------|----------------------------------------------|
| 😑 🔢 🖳 🔯 🖬 IP 🥝 🌮 🍱                                                                                           | 🕒 🖪 🖾 🖾 🖸 5 🗗 🔤 🕫 O 🖾 🦄 🔃 🔤 🏭 M 🐭 🗢 🎉 X. 🖪 🤻 🖓 🗵 🕲 🐨 🐨 🖬 ¥                                                                                   | 🔰 🗋 Sport 🛄 Tips 🛄 Utile 🦳 TV                |
| 🔊 footeo 🕋 🐔 📅                                                                                               |                                                                                                    | 7 Créez votre site club 🙀 Alexandre Muller - |
| <b>ZONE</b> STAFF INTERNET                                                                                   |                                                                                                    |                                              |
| USEB (football) voir le site                                                                                 |                                                                                                    |                                              |
| Vous êtes Staff                                                                                              |                                                                                                    |                                              |
| TABLEAU DE BORD PUBLIER +                                                                                    | UTILISATEURS OUTILS - CONFIGURATION - ASSISTANCE - BOUTIQUE FOOTEO FORUM STAFF                                                               |                                              |
| Notre equipe repond en direct<br>à vos questions<br>Menu du site <u>Aide</u>                                 | 🧐 Composant Calendrier / Résultats (saison 2013-2014) ≫ Match "AS DIEUE SOMMEDIEUE 3 / US ETAIN BUZY - SENIORS TROISIEME DIVISION" ×<br>Ilés | Contenus <u>Aide</u>                         |
| 🖪 📄 I 🗸 I 🗛 🍘 🥵                                                                                              | Match Composition / Convocations Résumé Photos Vidéo Commentaires Contenus liés                                                              |                                              |
| Accuel et colonne droite (Blocs)<br>Actualité<br>Concours de pronestics<br>Apondo<br>Equipos<br>Compositions | Lier avoc un(e) Galerie photos<br>Lite des galerie LUSEB à Monaco 1                                                                          |                                              |

Il y a également possibilité d'utiliser les onglets photos et vidéos du match mais je conseille de ne mettre qu'une seule photo dans ce cas. La lecture sur le site Footeo n'est pas agréable.

#### Zone staff / Infos Jeunes

| ← → C 🖌 🗋 staff.footeo.com                                                                                                    | /page/infos-u13     |                                                                  | 😒 🧠 C, =                                                                                                    |
|----------------------------------------------------------------------------------------------------|---------------------|------------------------------------------------------------------|----------------------------------------------------------------------------------------------------|
| 😑 📷 🖳 🔯 💁 IP 🥥 🌮 💶                                                                                                    | 5 🖸 🚳 🖾 🖬           | 5 D 🔤 🖻 O 🖸 🖄 🖽 🚾 ۂ M 🐭 🥔 🎘 🔭 🖪 🛷 💟 🕥 题 💷 🗘 🕻                    | 🔟 🔡 📓 🛞 蝇 <table-row> 🐽 🙀 🖉 🐨 🖬 🖉 🎽 Sport 🎧 Tips 🎧 Utile 🎧 TV</table-row>                                                                                                    |
| 🔊 footeo 🔺 🛸 🚍                                                                                                    |                     |                                                                  | 👽 Créez votre site club 🛛 🙀 Alexandre Muller 👻                                                                                                    |
| ZONE STAFF INTERNET USEB (football)     Vous êtes Staff                                                                                                    | Ð                   |                                                                  |                                                                                                    |
| TABLEAU DE BORD PUBLIER -                                                                                                    | UTILISATEURS O      | JTILS - CONFIGURATION - ASSISTANCE - BOUTIQUE FOOTEO FORUM STAFF |                                                                                                    |
| Notre equipe repond en direct<br>à vos questions                                                                                                    | Page "Infos         | U13"                                                             | Aide @                                                                                                    |
| Menu du site Aide 😯                                                                                                    | * Champ obligatoire |                                                                  |                                                                                                    |
| 🖪 📾 I 🗸 I 🗛 🍞 😂                                                                                                    | Titre *             | Infos U13                                                        |                                                                                                    |
| Adust     Adust     Adus     Adust     Adust     Adust     Adust     Adust     Adust     Ad | Contenu             | L X (2) (2) (2) (2) (2) (2) (2) (2) (2) (2)                      |                                                                                                    |
| - Monvaletter<br>- Monvaletter                                                                                                    |                     | Chemin: p » span » span.UFICommentBody » span                    |                                                                                                    |
| Forum<br>Gommunauté                                                                                                    | 🔜 Enregistrer       |                                                                  |                                                                                                    |
| Partenanal Obco                                                                                                    |                     |                                                                  | the second second s |

## Footeo / Infos Jeunes

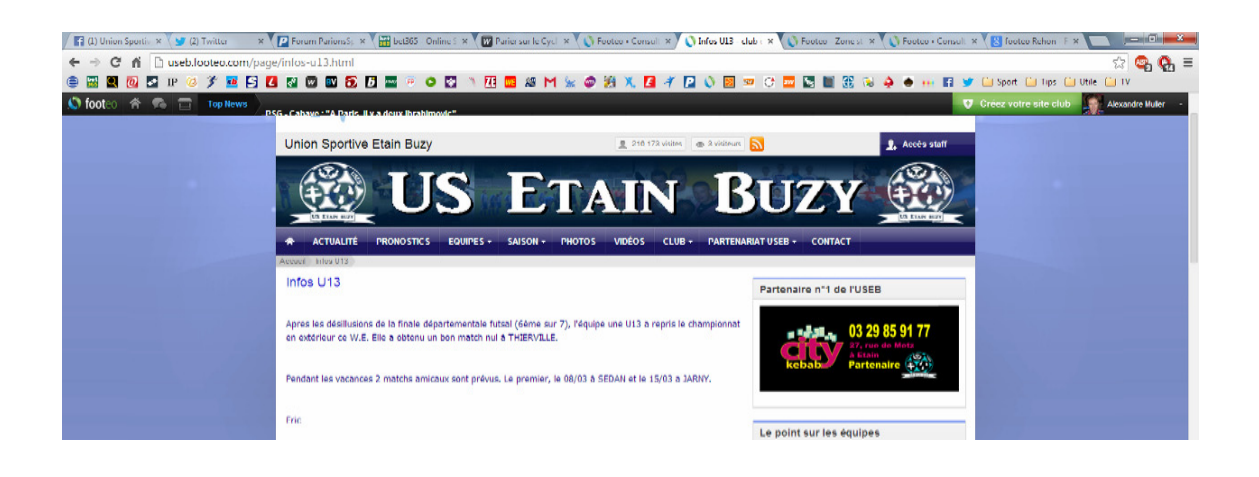

## Recrutement grâce au bloc pré-inscription

Il y a un bloc sur la page d'accueil. Nous pouvons choisir les catégories pour lesquelles nous souhaitons recruter.

| US CTAIN DUZY 3 - SENIORS QUATRIEME DIVISION District  I music Championnal A Niewell 2 O S Coupe de Iorraine A Niewell 2 O S COupe de Iorraine A Val Diargone 2 S S O S COupe de Iorraine A Val Diargone 2 S S O S Coupe de Iorraine A Val Diargone 2 S S O S Coupe de Iorraine A Val Diargone 2 S S O S Coupe de Iorraine A Val Diargone 2 S S O S Coupe de Iorraine A Val Diargone 2 S S O S Coupe de Iorraine A Val Diargone 2 S S O S Coupe de Iorraine A Val Diargone 2 S S O S Coupe de Iorraine A Val Diargone 2 S S O S Coupe de Iorraine A Val Diargone 2 S S O S Coupe de Iorraine A Val Diargone 2 S S S O S Coupe de Iorraine A Val Diargone 2 S S S S O S Coupe de Iorraine A Val Diargone 2 S S S S S S S S S S S S S S S S S S S                                                                                                    | 16 mars    | Championnal                      | As Val D'ornain        | 15:99   | Us Etain Buzy 2                 | Avant-match » |                        |                    |                                             |     |
|----------------------------------------------------------------------------------------------------|------------|----------------------------------|------------------------|---------|---------------------------------|---------------|------------------------|--------------------|---------------------------------------------|-----|
| Vide Limit Jobr 2 - Uniting Contracting Uniting Control         Pinars       Championnat       As Niewide 2       203       Us Etain Bury 3       Résumé -         16 mars       Championnat       Val D'argonne 2       203       Us Etain Bury 3       Résumé -         16 mars       Championnat       Val D'argonne 2       2030       Us Etain Bury 3       Résumé -         16 mars       Coupe de Ionraine       Je etain       2020       Us Etain       Résumé -         10 mars       US DISTRICT       Us Etain       Résumé -       1       1         16 mars       US DISTRICT       Us Etain       Résumé -       1       1         16 mars       US DISTRICT       Us Etain Bury 2       Résumé -       1       1       1       1       1       1       1       1       1       1       1       1       1       1       1       1       1       1       1       1       1       1       1       1       1       1       1       1       1       1       1       1       1       1       1       1       1       1       1       1       1       1       1       1       1       1       1       1       1 <td< td=""><td>US STAIN</td><td></td><td>TRIEME DIVISION DI</td><td>irlet</td><td></td><td></td><td>Pré-Inscriptio</td><td>n au club</td><td></td><td></td></td<>                                                                                                    | US STAIN   |                                  | TRIEME DIVISION DI     | irlet   |                                 |               | Pré-Inscriptio         | n au club          |                                             |     |
| Ø mars       Champsionnalt       A4 Niewelle 2       US Tail Us Etain Buy 3       Rédamés         18 mars       Champsionnalt       Val D'arganne 2       ISS DI Us Etain Duy 2       Avantmatch -         US ETAIN MANGENNES - UHB DISTRICT       Us Etain Duy 2       Avantmatch -       *         0 mars       Coupe de Iorraine       Joeut       222       Us Etain Duy 2       Avantmatch -         10 mars       US ETAIN BUZY 2       UTS DESTRICT       US Etain Duy 2       Résumés       *         14 déc       Champsionnalt       Val Dunois       297       US Etain Duy 2       Résumés         Réalisation d'un album photo du club         Train: resume Avant match -         Commission us poel à toutes les personnes qui possèdent des photos historiques de TUSEB ou du CAS. Envire et sersonnes qui possèdent des photos historiques de TUSEB ou du CAS. Envire et sersonnes qui possèdent des photos       No Raise concororia       Ui 9         Train: resume CAS. Envire et sersonnes qui possèdent des photos historiques de TUSEB ou du cas alle                                                                                                    | OU ETAIN   | BOET & SEMOND GOT                | THEME OF FIGURE DISC   |         |                                 |               | Je souhaite rejoin     | ndre le club de U  | NION SPORTI                                 | IVE |
| 16 mars Championat Val D'argonne 2 100 Us Chân Dug 2 Anarkmatch » US CTAIN MANGUENNES - UIS DISTRICT Disarict 0 mars Coupe de Iorraine Joeud 222 Us Chân Chug 2 Anarkmatch » 10 mars UIS DISTRICT Mangiennes Acont match » 10 BORSTRICT Mangiennes Acont match » 10 BORSTRICT MANGIENNES BORSTRICT MANGIENNES BORSTRICT MANGIEN BORSTRICT MANGIEN BORSTRICT MANGIENNES BORSTRICT MANGIENNES BORSTRICT MANGIENNES BORSTRICT MANGIENNES BORSTRICT MANGIENNES BORSTRICT MANGIEN BORSTRICT MANGIEN BORSTR                                                                                                    | 9 mars     | Championnat                      | As Nixeville 2         | 0-1     | Us Etain Buzy 3                 | Résumé »      | ETAIN BUZY :           |                    |                                             |     |
| US FTAIN MARGENNES - UIS DISTRICT District<br>@ mars Coupe de Iorraine Joeuf 222 Us Chain Resume Austimators<br>US COSTRICT US COSTRICT US CONTRICT US CONTRICT US CONTRICT<br>US CTAIN BULY 2. UTS EXCELLENCE District<br>14 642. Championnat Val Dunois 252 Us Chain Bucy 2 Résume -<br>Realisation d'un album photo du club<br>Nous lançons un appel à foutes les personnes qui possidiant des photos historiques de TUSEB du du CAS. Envoye les 5 : communication.usas@prange.ft Merci d'avance 1<br>Territères photos<br>Territères photos<br>Territères photos<br>Territères photos<br>Territères photos<br>Territéres photos<br>Territéres photos<br>Territ                                                                                                    | 16 mars    | Championnat                      | Val D'argonne 2        | 15.00   | Us Etain Duzy 3                 | Avant-match » | * Nom                  |                    |                                             |     |
| 0 mars       Coupe de Iorraine       Joeud       222       Us Rian       Résumée         10 mars       UIS DISTRICT       US Clain       1000       Academators         VS ETAIN BUZY 2- UTS EXCELLENCE District       1000       Academators       - Catagore       - Catagore         14 déé       Championnas       Val Dunois       292       US Clain Buzy 2       Résumée       - Résumée         14 déé       Championnas       Val Dunois       292       US Clain Buzy 2       Résumée       - Résumée         Realisation d'un album photo du club       Nous lançons un agoré à toutes les personnes que possidient des photos historiques de l'USEB du du CAS. Envoyea les à : communication.usaségorange.M. Merci d'avance 1       - Sintos         Dermières photos       Términes       - Catagore       - Catagore         Cater:       Résumée La possidient des photos historiques de l'USEB du du       - Catagore       - Catagore         Concerve les à : communication.usaégorange.M. Merci d'avance 1       - Catagore       - Catagore       - Catagore         Cater:       Résumée La possidient des photos historiques de l'USEB du du       - Catagore       - Catagore       - Catagore         Cater:       - Catagore       - Catagore       - Catagore       - Catagore       - Catagore       - Catagore       - Catagore       - Catagor                                                                                                    | US ETAIN   | MANGIENNES - U18 DI              | TRICT District         |         |                                 |               | Prénom                 |                    |                                             |     |
| 10 mars     UTR DISTRICT     US Etain<br>Mandenne       US ETAIN BUZY 2. UTS EXCELLENCE District       14 dec.     Champional       14 dec.     Champional       14 dec.     Champional       14 dec.     Champional       15 Etain Buzy 2. UTS EXCELLENCE District       16 dec.     Champional       16 dec.     Champional       16 dec.     Champional       17 Orman     Val Dunois       18 dec.     Champional       19 dec.     Champional       10 mark     Val Dunois       10 mark     Val Dunois       <                                                                                                    | 0 mars     | Coupe de lorraine                | Joeuf                  | 3-2     | Us Etain<br>Mangiennes          | Résumé »      | * Date de<br>naissance | •                  | •                                           | ٠   |
| US ETAIN BUZY 2 - UTS EXCELLENCE Disvice<br>14 dec. Chamsionnal: Val Dunois 327 Us Etain Buzy 2 Résumés<br>Realisation d'un album photo du club<br>Nous lançons un appel à foudes les personnes qui possidient des photos historques de l'USEB ou du<br>CAS: Ennyvar les à : Communicationussel@Valage2. Merci d'avance 1<br>Dernitaires photos<br>Tare: Histore CAS:<br>Communicationussel@Valage2. Merci d'avance 1<br>Tare: Histore CAS:<br>Communicationussel@Valage2. Merci d'avance 1<br>Tare: Histore CAS:<br>Communicationussel@Valage2. Merci d'avance 1<br>Tare: Histore CAS:<br>Communicationussel@Valage2. Merci d'avance 1<br>Tare: Histore CAS:<br>Communicationussel@Valage2. Merci d'avance 1<br>Tare: Histore CAS:<br>Communicationussel@Valage2. Merci d'avance 1<br>Tare: Histore CAS:<br>Communicationus des photos historques de l'USEB ou du<br>USE (Interview)<br>Tare: Histore CAS:<br>Communicationus des photos historques de l'USEB ou du<br>CAS: Ennyval histore CAS:<br>Communicationus des photos historques de l'USEB ou du<br>CAS: Ennyval histore CAS:<br>Communicationus des photos<br>Tare: Histore CAS:<br>Communicationus des photos<br>Tare: Histore CAS:<br>Communicationus des photos<br>Tare: Histore CAS:<br>Communicationus des photos<br>Tare: Histore CAS:<br>Communicationus des photos<br>Tare: Histore CAS:<br>Communicationus des photos<br>Tare: Histore CAS:<br>Communicationus des photos<br>Tare: Histore CAS:<br>Communicationus des photos<br>Tare: Histore CAS:<br>Communicationus des photos<br>Tare: Histore CAS:<br>Communicationus des photos<br>Communicationus des photos                                                                                                    | 15 mars    | U18 DISTRICT                     | Us Etain<br>Manglennes | 10:15   | Thierville                      | Avant-match » | * E-mail<br>Téléphone  |                    |                                             |     |
| 14 déc.       Championnat       Val Duniéi       Gaza       Us Etain Budy 2       Résulté         Réalisation d'un album photo du club       Nous lançons un ageét à toutes les personnes ou possidient des photos historiques de l'USEB du du CAS.       Uis 1       Uis 1         CAS.       communication.usséglerange.th. Merci d'avance 1       Ois normanication.usséglerange.th. Merci d'avance 1       Ois normanication.usséglerange.th. Merci d'avance 1         Dermières photos       Tére:       Commit historiques de l'USEB du du company l'avance 1       Ois normanication.usséglerange.th. Merci d'avance 1         Carrier:       Herci d'avance 1       Ois normanication.usséglerange.th. Merci d'avance 1       Ois normanication.usséglerange.th. Merci d'avance 1         Carrier:       Herci d'avance 1       Ois normanication.usséglerange.th. Merci d'avance 1       Ois normanication.usséglerange.th. Merci d'avance 1         Carrier:       Herci d'avance 1       Ois normanication.usséglerange.th. Merci d'avance 1       Ois normanication.usséglerange.th. Merci d'avance 1         Carrier:       Herci d'avance 1       Ois normanication.usséglerange.th. Merci d'avance 1       Ois normanication.usséglerange.th. Merci d'avance 1         Carrier:       Herci d'avance 1       Ois normanication.usséglerange.th. Merci d'avance 1       Ois normanication.usséglerange.th. Merci d'avance 1         Carrier:       Herci d'avance 1       Ois normanication.usséglerange.th. Merci d'avance 1       Ois                                                                                                    | US ETAIN   | BUZY 2 - U13 EXCELLE             | NCE District           |         |                                 |               | • Rôle                 |                    |                                             | •   |
| Realisation d'un album photo du club<br>Nous lancors un agoét à toutes les personnes qui possèdent des photos historiques de l'USEB qui du<br>CAS: Envoyse les à : communication.usableurange.il. Merci d'avance l<br>Dernières photos<br>Ter:<br>Carren: Histore CAS:<br>Anné la lo doctoria<br>Carren: Histore CAS:<br>Anné la lo doctoria<br>Carren: Histore CAS:<br>Anné la lo doctoria<br>Carren: Histore CAS:<br>Anné la lo doctoria<br>Carren: Histore CAS:<br>Anné la lo doctoria<br>Carren: Histore CAS:<br>Anné la lo doctoria<br>Carren: Histore CAS:<br>Carren: Histore CAS:<br>Carren: Histore                                                                                                    | 14 đếc.    | Championnat                      | Val Dunols             | 5-7     | Us Etain Buzy 2                 | Résumé »      | Poste U7               |                    |                                             |     |
| Realisation d'un album photo du club<br>Tous lançons un appel à toutes les personnes qui possèdent des photos historiques de l'USEB ou du<br>CAS: Envoyez les à : communication.uséd@uainge.l/ Merci d'avance l<br>Dernières photos<br>Terri:<br>Terri:<br>Castre: Netsee CAS:<br>Anné la DOCOZOTA<br>Outer Sector Secto                                                                                                    |            |                                  |                        |         |                                 |               | Demier club U9<br>U1   | 1                  |                                             |     |
| Nous lancors un agoet à toutes les personnes qui possibilitent des photos historiques de TUSEB qui du<br>CAS: Enviyez les à : communication.usaségorange.M. Merci d'avance l<br>Dernières photos<br>Tére:<br>Carren: Mister CAS:<br>Autorité la Doctororia<br>Carren: Mister CAS:<br>Carren: Mister CAS:<br>Carren: Mi | Réalisatio | n d'un album photo de            | a club                 |         |                                 |               | UI                     | 5                  |                                             |     |
| CAS: Enroyed He 8 - commanication assessments and the other of devine of the other of the other of the other other of the other other othe                                                                                                    | Nous lanço | ns un appel à toutes les p       | ersonnes qui possèdent | des pho | os historiques de l             | USEB ou du    | (+) infe pour id U1    | 9                  |                                             |     |
| Nos parter 7 environes<br>Biniveles<br>Pout en sale<br>Noriskies Controls<br>Catter: Histore CAS<br>Apade de DECOZOFIA<br>O                                                                                                    | CAS. Envoy | yez les a : <u>communication</u> | usebigotangent Merci o | avance  |                                 |               | Sei                    | niors<br>térans    |                                             |     |
| Dernières photos  Foct en sale  Foct en sale                                                                                                    |            |                                  |                        |         |                                 |               | Nos parter Fér         | minines<br>névoles |                                             |     |
|                                                                                                    | Dernières  | photos                           |                        |         |                                 |               | For                    | ot en salle        |                                             |     |
|                                                                                                    | -          |                                  | Cille                  | Titre : |                                 |               | NORIS                  | SKO CON            | INIQUE                                      |     |
|                                                                                                    |            | O G G M                          |                        | Galerie | : Histoire CAS<br>le 06/03/2014 | <b>50</b>     | F A                    | AUTO               | MOBILE                                      |     |
|                                                                                                    | 5          | No. A                            | 8 8 Q 1                | 000     | 1717                            | Q             |                        | A, rus du          | BEAUCHET<br>pest, ETAIN<br>Meller ben Telde |     |
|                                                                                                    | . 11       |                                  | V-Y CD                 | *       |                                 | 10 - AN       |                        | 03 29              | 87 27 27                                    |     |

Les demandes sont reçues immédiatement sur l'adresse de notre choix...

| USEB                                     |                                                                                                    |                                                                                                    | <ul> <li>Répondre</li> </ul>                                                                                                    |
|------------------------------------------|----------------------------------------------------------------------------------------------------|----------------------------------------------------------------------------------------------------|----------------------------------------------------------------------------------------------------|
| 3,                                       | <b>foot</b> eo le s                                                                                                    | site gratuit de votre club                                                                                                    |                                                                                                    |
| Bonjour,<br>Une nouvelle fiche d         | de pré-inscription a                                                                                                    | été remplie :                                                                                                    |                                                                                                    |
| Nom<br>Prenom                            | Muller<br>Alexandre                                                                                                    |                                                                                                    |                                                                                                    |
| Date de naissance<br>E-mail<br>Téléphone | 04/07/1977<br>mulleral@yahoo.fr<br>33660331464                                                                                             |                                                                                                    |                                                                                                    |
| Rôle<br>Catégorie                        | Entraineur<br>U13                                                                                                    |                                                                                                    |                                                                                                    |
|                                          | USEB<br>Bonjour,<br>Une nouvelle fiche d<br>Nom<br>Prenom<br>Date de naissance<br>E-mail<br>Téléphone<br>Rôle<br>Catégorie<br>Dernier club | USEB<br>Bonjour,<br>Une nouvelle fiche de pré-inscription a<br>Nom Muller<br>Prenom Alexandre<br>Date de naissance 04/07/1977<br>E-mail mulleral@yahoo.fr<br>Téléphone 33660331464<br>Rôle Entraineur<br>Catégorie U13<br>Dernier club FC Metz | USEB<br><b>Contection of the site gratuit de votre club</b><br>Bonjour,<br>Une nouvelle fiche de pré-inscription a été remplie :<br>Nom Muller<br>Prenom Alexandre<br>Date de naissance 04/07/1977<br>E-mail mulleral@yahoo.fr<br>Téléphone 33660331464<br>Rôle Entraineur<br>Catégorie U13<br>Dernier club FC Metz |